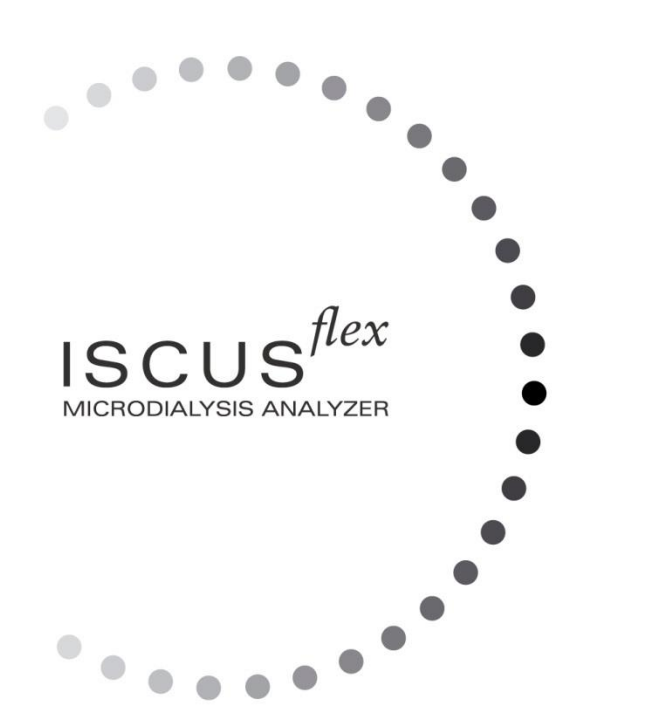

# *L* dialysis

Copyright  $\ensuremath{\mathbb{C}}$  2022 M Dialysis AB. Toate drepturile rezervate.

Conținutul acestui manual este proprietatea M Dialysis AB. Orice reproducere în întregime sau parțială este strict interzisă.

La momentul tipăririi, acest manual a descris corect dispozitivul și funcțiile sale. Cu toate acestea, întrucât este posibil să fi avut loc modificări de la conceperea acestui manual, se poate ca pachetul sa conțină, pe lângă acest manual și unul sau mai multe amendamente la manuala. Acest manual, laolaltă cu orice modificări, trebuie citit cu atenție înainte de utilizarea dispozitivului.

M Dialysis AB răspunde exclusiv pentru siguranța și performanta echipamentului dacă sunt respectate cu strictețe următoarele condiții:

- Personal autorizat (vezi manualul la final pentru centrele de service autorizate) să efectueze toate operaţiunile de service, reparaţii şi modificări.
- Dispozitivul trebuie utilizat în conformitate cu scopul propus și cu instrucțiunile prezentate în secțiunea Informații de siguranță
- M Dialysis AB oferă o garanţie de un an, cu începere de la data livrării, pentru componentele şi ansamblul cu defecte. Garanţia nu acoperă defecţiuni rezultate din folosirea incorectă, întreţinere realizată de utilizator sau modificări neautorizate ale software-ului.
- M Dialysis AB răspunde numai de înlocuirea componentelor defectuoase, nu și a celor uzate.
- M Dialysis AB nu este responsabilă pentru vătămări sau pagube rezultate din folosirea incorectă a analizorului.

Daca punctele de mai sus nu vor fi întrutotul respectate, garanția va fi considerată nulă.

### 

# Cuprins

| Schimbă istoricul                                               | 3        |
|-----------------------------------------------------------------|----------|
| Informații referitoare la siguranță                             | 4        |
| Introducere                                                     | 5        |
| Scopul propus                                                   | 5        |
| Utilizator Prezentat                                            | 5        |
| MEDIUL DE UTILIZARE PREZENTATA                                  | 5        |
| Utilizare                                                       | 6        |
| Procedura de dezambalare                                        | 6        |
| Instalare                                                       | /        |
| Prezentare generala                                             | 8        |
| Funcționare                                                     | 9        |
| Intertaçã utilizator                                            | 9        |
| Ecrane principale                                               | 10       |
| Ecran patierit                                                  | 10       |
| Ecidii Seldii și comenzi                                        | 10       |
| Pară de etare                                                   | 10       |
| Stare întraținere                                               |          |
| Indicator de eroare                                             |          |
| Functie continuă                                                |          |
| Stare imprimantă                                                | 11       |
| Dispozitiv de stocare extern                                    | 11       |
| Stare temperatură internă                                       | 11       |
| Stare reactivi                                                  | 12       |
| Stare fiele                                                     | 12       |
| Data și ora                                                     | 12       |
| Butoane de selectie ecran principal                             | 12       |
| Tip si revizie software                                         | 12       |
| Ecran pacient                                                   | 13       |
| Setare sau modificare inițială a poziției fiolei pentru pacient | 13       |
| Ecran setări și comenzi                                         | 13       |
| Casetă reactivi                                                 | 14       |
| Prepară reactivii                                               | 14       |
| Schimbă casetă reactivi                                         | 15       |
| Folosește coduri casetă                                         | 15       |
| Casetă personalizată                                            | 16       |
| Schimbă poziție reactivi                                        | 16       |
| Schimbă parcursul linear                                        | 16       |
| Calibrare                                                       | 17       |
| Recalibrare                                                     | 17       |
| Bază de date pacient                                            | 17       |
| Setări                                                          | 19       |
| Setări – <i>Scalare</i>                                         | 19       |
| Setări – <i>Unități</i>                                         | 20       |
| Setári – <i>Cateter</i>                                         | 20       |
| Setări – <i>Imprimare</i>                                       | 21       |
| Setari – <i>Diverse</i>                                         | 21       |
| Setari – Date                                                   | 22       |
| Setari – <i>Card SD/memorie USB/Rețea</i>                       | 22       |
| Setari – Analize                                                | 23       |
| Setari – $\mathcal{U}\mathcal{A}$                               | 23       |
| Analiza de lot                                                  | 24       |
| Vezi probe de control                                           | 20       |
| Calico flacon roziduuri oi umplaro nicotă                       |          |
| Gome nacon reziduuri și unipiere pisela<br>Fivează ora 8: data  | 29<br>20 |
| ι ιλεαζα στα α αατα<br>Δrată iurnal service                     | ∠ອ<br>າດ |
| Cod service                                                     | 30       |
| Foran grafice                                                   |          |
| Ecran grafice – <i>Eveniment</i>                                |          |
| Încarcă și analizează pacienț                                   | 34       |
| Ecran grafice – Analizează                                      | 34       |
| <b>U</b>                                                        |          |
| 000004011                                                       |          |

8003940H 11.29.2022

### 3

| Ecran grafice – <i>Serie de date</i>                  | 34 |
|-------------------------------------------------------|----|
| Ecran grafice – <i>Imprimă</i>                        | 35 |
| Încarcă și analizează mai mulți pacienți              | 35 |
| Ecran grafice – Analizează pacient 1                  | 35 |
| Ecran grafice – Analizează pacientul următor          | 35 |
| Practica de oprire                                    | 36 |
| Instrucțiuni                                          | 36 |
| Informații referitoare la imprimantă                  | 36 |
| Informații referitoare la fereastra pentru imprimantă | 36 |
| Încarcă hârtie de imprimat                            | 37 |
| Calibrator A                                          | 38 |
| Probe de control                                      | 38 |
| Utilizare                                             | 38 |
| Detectare a defectiunilor tehnice                     | 39 |
| Informații inițiale                                   | 39 |
| Service                                               | 40 |
| Întreținere                                           | 41 |
| Curățare                                              | 41 |
| Evacuarea deşeurilor                                  | 41 |
| Clienți din Uniunea Europeană                         | 41 |
| Pericol biologic                                      | 41 |
| Date tehnice                                          | 42 |
| Parcurs linear                                        | 42 |
| Condiții de funcționare                               | 42 |
| Condiții de depozitare și transport                   | 43 |
| Dimensiuni și greutăți                                | 43 |
| Clasificare                                           | 43 |
| EMC - Compatibilitate electromagnetică                | 43 |
| Specificații tehnice                                  | 44 |
| Simboluri și marcaje                                  | 45 |
| Consumabile și piese de schimb                        | 46 |
| Transport și ambalare                                 | 47 |
| Centrul de service și instruire                       | 48 |
| -                                                     |    |

# Schimbă istoricul

| Data       | Revizuire | De                | Descriere                                             |
|------------|-----------|-------------------|-------------------------------------------------------|
| 11.29.2022 | 8003940H  | Magnus<br>Hedberg | Aceasta este prima versiune<br>IVDR a acestui manual. |

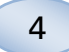

### Informații referitoare la siguranță

ISCUS<sup>flex</sup> are marcaj CE împotriva:

EU In Vitro Diagnostic Medical Device Regulation (IVDR) 2017/746 și

LVD, the Low Voltage Directive (2006/95/EC) şi the EMC Directive, Electro Magnetic Compatibility Directive (2004/108/EC)

Respectați următoarele recomandări de siguranță și corectă operare a echipamentului:

Citiți acest manual de utilizare înainte de a folosi echipamentul. M Dialysis AB își rezervă dreptul de a modifica formatul și specificațiile conținute aici fără nici o notificare prealabilă. Vă rugăm să contactați M Dialysis AB sau unul dintre distribuitorii noștri pentru cele mai recente informații

Respectați procedura de despachetare pentru a evita vătămarea corporală, avarierea echipamentului sau a proprietății

Nu utilizați niciodată echipamentul în apropierea telefoanelor mobile, radiourilor CB sau a altor sisteme de radiocomunicație sau/și a câmpurilor electromagnetice. Acestea ar putea afecta performanțele echipamentului. Analizorul respectă IEC 60601-1-2, IEC 61326 și nu trebuie expus la niveluri superioare de perturbare

Referitor la câmpurile de emisie electronică, ISCUS<sup>flex</sup> se înscrie în Clasa B conform IEC 60601-1-2, IEC 61326 dacă cablul Ethernet nu este mai lung de 3m. Nu încercați să deschideți echipamentul sau un capac decât dacă se precizează în acest manual.

Nu introduceți echipamentul în apă sau în orice alt lichid (A se vedea capitolul referitor întreținere/ curățare de la pagina 41, pentru detalii specifice)

Echipamentul medical electric necesită precauții speciale în ceea ce privește cablurile electrice și trebuie instalat și pus în funcțiune în conformitate cu informațiile privind conexiunile electrice din secțiunea "Date tehnice"

Deconectați conectorul electric de la sursa sa de electricitate înainte de a efectua operațiuni de service sau de curățare. Nerespectarea acestei indicații poate duce la avarierea echipamentului sau la vătămare.

Asigurați-vă de integritatea cablului electric pe durata funcționării normale a ISCUS<sup>#ex</sup>. Nerespectarea acestei indicații poate duce la avarierea echipamentului sau la vătămare

Pentru a evita virusurile, ISCUS<sup>flex</sup> trebuie conectat doar la o rețea protejată de un firewall și de un antivirus.

Cu toate acestea, nu există viruși cunoscuți în sistemul de operare al dispozitivului - Win CE5 - și software-ul este protejat prin design. După o repornire, dispozitivul revine la starea inițială.

### 

Puteți conecta ISCUS<sup>flex</sup> la alte echipamente prin conectorul Ethernet. Dacă alte echipamente sunt conectate la ISCUS<sup>flex</sup> într-un mediu de tratament, instalația trebuie să respecte condițiile de curent de pierdere și de izolare electrică conform IEC 60601-1-1, e.g. prin folosirea unui dispozitiv de izolare.

Portul Ethernet este izolat galvanic de circuitele secundare interne ale ISCUS<sup>*flex*</sup> cu izolație de bază conform condițiilor IEC 60950, rezistând la 1500V. Portul USB nu e izolat galvanic de circuitele interne din ISCUS<sup>*flex*</sup>.

# Portul USB va fi folosit exclusiv pentru o memorie USB sau o tastatură externă

Echipamentul nu este destinat utilizării cu gaze anestetice inflamabile. Există risc de explozie și vătămare corporală sau echipamentul poate fi avariat

Analizorul nu va fi expus acțiunii directe a luminii solare și nici amplasat în curent

Utilizați exclusiv piese de schimb, accesorii și consumabile M Dialysis AB. Toate operațiunile de service vor fi executate de personal autorizat M Dialysis AB. Manevrarea probelor, a lichidelor reziduale și a canulei vor respecta procedurile din spital referitoare la riscul de infecție

Măsurătorile unice pot fi eronate datorită prezenței aerului în sistemul lichid

Pentru a opri ISCUS<sup>flex</sup> înainte de a fi transportat se folosește obligatoriu tasta "Turn off". Respectați instrucțiunile de pe ecran; goliți pisetele/flacoanele reziduale, scoateți casetele cu reactivi și fiolele

### Introducere

ISCUS<sup>*flex*</sup> este utilizat pentru analize automate care oferă rezultate cantitative pentru probele de microdializă cu scopul de a sprijini diagnosticul precoce al ischemiei și a altor complicații în diferite țesuturi și organe în care au fost implantate catetere/sonde de microdializă.

Reactivii de M Dialysis sunt disponibili pentru analizele de glucoză, lactat, piruvat, glicerol, glutamat și uree.

Interfața utilizator a ISCUS<sup>flex</sup> este ușor de înțeles și folosit. Afișează schimbările din metabolismul țesuturilor sub formă de curbe de tendință, simboluri de tendință (săgeți) și valori numerice. Datele pot fi tipărite pe hârtie și, de asemenea, stocate pe un card SD, pe o memorie USB și pe o partiție comună din rețea, fiind astfel transferate pe alte computere.

ISCUS<sup>flex</sup> poate fi oprit, mutat într-o altă locație și repornit pentru păstrarea continuității analizelor aceluiași pacient. Este ușor de transportat datorită greutății sale relativ reduse. Poate fi amplasat pe o latură a patului chiar și într-un salon, datorită zgomotului redus emis în timpul funcționării.

Orice incident grav care apare în legătură cu dispozitivul trebuie raportat producătorului și autorității competente a statului membru în care este stabilit utilizatorul și/sau pacientul.

### Scopul propus

ISCUS<sup>*flex*</sup> este un analizor de microdializă destinat sprijinirii deciziilor clinice bazate pe chimia tisulară. ISCUS<sup>*flex*</sup> este destinat doar analizelor probelor de microdializă.

Dispozitivul nu trebuie utilizat ca bază unică pentru deciziile privind diagnosticul sau terapie.

 $\mathsf{ISCUS}^{\mathit{flex}}$  este, de asemenea, destinat a fi utilizat în scopuri generale de cercetare.

### **Utilizator Prezentat**

Utilizatorii vizați ai ISCUS<sup>flex</sup> sunt profesioniști din domeniul medical.

### MEDIUL DE UTILIZARE PREZENTATĂ

ISCUS<sup>flex</sup> este destinat utilizării în terapie intensivă, chirurgie și secții generale

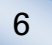

### Utilizare

ISCUS<sup>flex</sup> este utilizat la analiza eşantioanelor de microdializă pentru a susține diagnosticări din timp ale complicațiilor în diverse aplicații clinice precum și în cercetarea bazată pe procesele chimice locale din țesuturi și organe.

Cateterele clinice sunt astăzi disponibile pentru creier, ficat, ţesutul adipos subcutanat, muşchii în repaus, piele, dar şi pentru amplasarea în cavitatea peritoneală. Cele mai frecvente utilizări clinice se referă la traumă cerebrală, hemoragie subarahnoida, chirurgie plastică şi reconstructivă, transplant de ficat şi monitorizări post-chirurgicale ale complicațiilor gastrointestinale.

Ischemia produce schimbări binecunoscute în metabolismul glucozei scăzând nivelul glucozei și crescând nivelul lactatului și în mod specific, crescând valoarea raportului lactat/ piruvat. În țesutul cerebral, deteriorarea celulelor provoacă creșterea nivelului de glicerol și glutamat. M Dialysis reactivii sunt disponibili pentru analiza de Glucoză, Lactat, Piruvat, Glicerol, Glutamat și Uree.

Măsurătorile obținute în sistem reflectă mediul local corespunzător amplasării cateterului și nu trebuie considerate indicator global.

Proprietățile de dializor ale sondei/ cateter pot fi redate ca recuperarea unei anumite substanțe. Prin compararea concentrației substanței efluente în sonda de microdializă cu cea a mediului, se poate calcula viteza de recuperare a substanței. Principalii factori ce influențează recuperarea sunt suprafața membranei sondei de microdializă (diametru și lungime) și viteza debitului de perfuzat prin sondă/ cateter. Cu cât suprafața este mai mare, cu atât recuperarea va fi mai mare și invers. Similar, cu cât debitul este mai mic, cu atât mai mare va fi recuperarea.

### Procedură de dezambalare

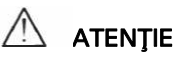

Utilizați metode adecvate de ridicare când mutați sau ridicați cutia de aluminiu (REF 8002921); nerespectarea acestei indicații poate duce la vătămare corporală, deteriorări ale echipamentului sau a proprietății. Nu folosiți unelte ascuțite când scoateți ambalajul protector de pe echipament. Nerespectarea poate duce la avarierea echipamentului

Verificați ca ambalajul să nu fie deteriorat la transport; dacă este deteriorat, contactați reprezentantul M Dialysis AB. Utilizați metode adecvate de ridicare când scoateți ISCUS<sup>flex</sup> din cutia de aluminiu. **Păstrați cutia de aluminiu și ambalajul de plastic pentru utilizări ulterioare** 

Deschideți manual suportul inferior (3). Scoateți capacul (2). Scoateți materialul antișoc (1) și păstrați-l pentru utilizări ulterioare.

- 1. Material antişoc
- 2. Capac

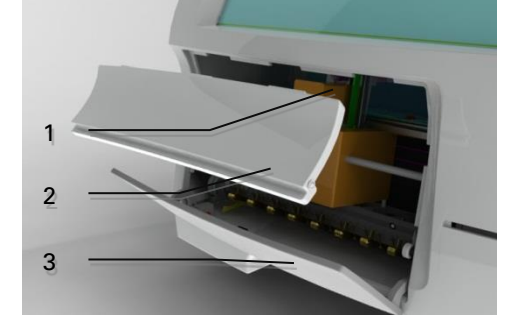

3. Suport reactivi

Verificați ca piesele să nu fie deteriorate și integritatea pachetului contra bonul de livrare. Asigurați-vă că sunt incluse toate piesele comandate; dacă nu sunt, contactați-vă reprezentantul M Dialysis AB.

Pentru transport și ambalare vezi pagina 47.

### Instalare

- Puneți ISCUS<sup>*flex*</sup> pe un raft corespunzător sau pe care să-i susţină greutatea (13 kg). Asiguraţi-vă că există suficient spaţiu în jurul dispozitivului pentru a permite accesul la comutatorul principal şi la intrările de pe partea stângă, la capacele de pe partea frontală şi pentru uşa din dreapta. În spate trebuie să existe suficient spaţiu pentru a permite răcirea eficientă a analizorului
- Conectați cablul de alimentare la o priză de perete (împământată)
- 3. Verificați să fie golit flaconul pentru reziduuri și puneți o altă pisetă în compartimentul pentru lichide (vezi pagina 28)
- Porniţi ISCUS<sup>flex</sup> apăsând comutatorul On/Off de la stânga observând puterea pe lumina de semnalizare
- 5. Aşteptaţi să apară ecranul Start (vezi pagina 10). Apăsaţi butonul "Start" pentru a continua
- 6. Înregistrați un alt pacient (vezi pagina 13)
- 7. Despachetați, amestecați și înregistrați o casetă cu reactivi sau reactivi separați (vezi paginile 14-17)
- 8. Asigurați-vă că fiola este împinsă ferm. Închideți cu șuruburi dacă e cazul.
- 9. Introduceți card SD pentru copierea sigură a datelor pacientului.
- ISCUS<sup>flex</sup> poate acum accepta fiole de eşantion (vezi paginile 24, 34 şi 35). Analiza pentru un analit va începe la calibrarea tuturor instrumentelor pentru analitul respectiv

1

2

- 1. Suport fiolă
- Şuruburi închidere

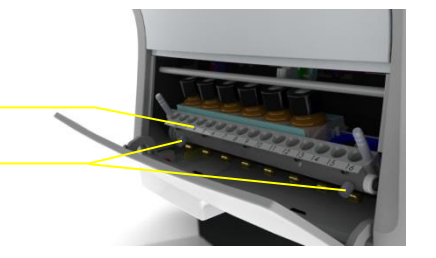

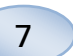

### 8

### Prezentare generală

1

2

3

5

- 1. Ecran cu atingere
- 2. Afişaj control luminozitate
- 3. SD Memory card
- 4. Conexiuni externe
- 5. Comutator alimentare principală și Pornit/Oprit (On/Off)

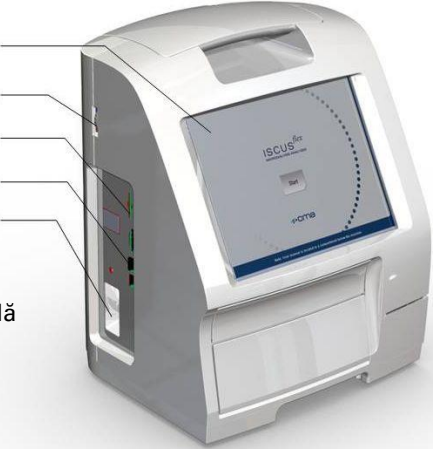

- 1. Mâner de transport
- 2. Pisete și flacoane reziduuri
- 3. Imprimantă termică

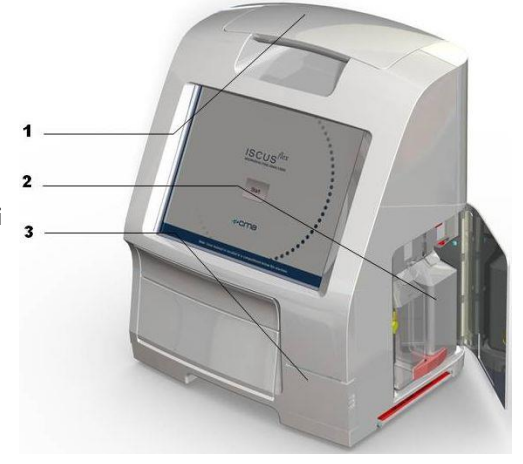

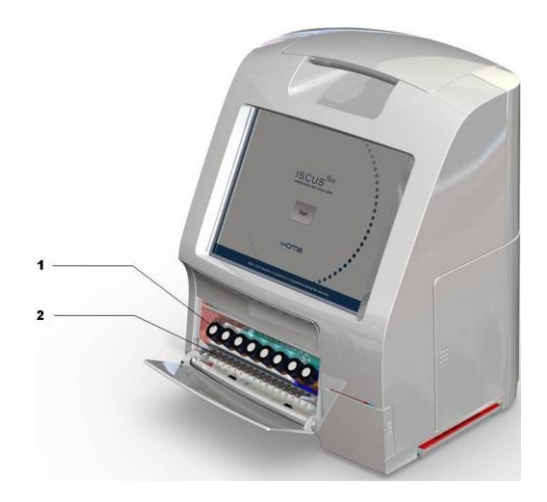

- 1. Suport reactivi
- 2. Casetă fiole

### Funcționare

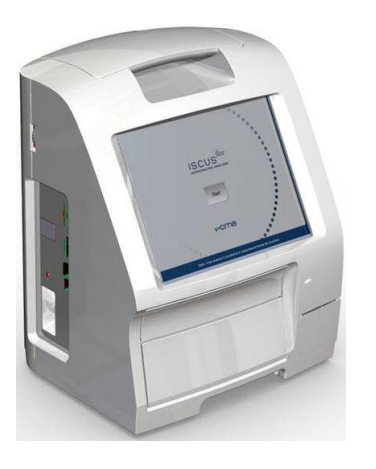

 Cuplați cablul de alimentare la priză şi la intrarea de alimentare ISCUSflex

9

- 2. Folosiți comutatorul on/off
- 3. Aşteptaţi să apară ecranul Start
- 4. Apăsați butonul "Start"

NOTĂ! Nu există oprire de urgență!

### Interfață utilizator

Interfața utilizator ISCUS<sup>flex</sup> constă în câteva afișaje simple. Interacționați cu ele apăsând ecranul cu degetul. Pentru a comuta între ecranele principale, apăsați unul dintre butoanele de selecție ale afișajelor principale, din colțul din dreapta jos.

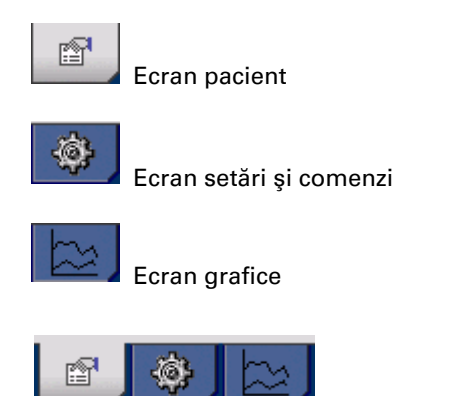

Atingerea ecranului este similară utilizării mouse-ului (apăsați pentru selecție)

Când trebuie să introduceți text sau numere, apăsați câmpul de test și va fi afișată tastatură pentru ecran. Acum puteți tasta textul, iar pentru a vă deplasa la următorul câmp de text, apăsați tasta Enter.

| ; | 1    |   | 2 | 3 | 4 | 5 |   | 6 | 7 | 8        |   | 9 | 0 |    | -  | =     |
|---|------|---|---|---|---|---|---|---|---|----------|---|---|---|----|----|-------|
| q | W    | , | е | r | t | 2 | y | u | i |          | 0 | р | ă | L  | î  | -     |
| a |      | s | d | f |   | g | h | j | I | <b>‹</b> | Ι | ş |   | ţ  |    |       |
|   | ١    | z |   | x | c | v | b |   | n | m        | , |   | • | 1  |    | Enter |
|   | Shif | : |   |   |   |   |   |   |   |          |   |   | C | AF | sı | оск   |

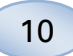

### **Ecrane principale**

Ecranul apare după câteva minute. După apăsarea butonului Start, pentru a comuta între ecranele principale, apăsați unul din butoanele de selecție ecran principal – ceea ce va permite introducerea datelor și examinarea rezultatelor analizelor. În unele ferestre există butoane care vor deschide alte ecrane, unde veți putea introduce informații, defini parametrii și afișa date. Mai jos sunt prezentate ecranul Start și cele trei ecrane principale, între care puteți naviga, apăsând unul dintre butoanele de selecție a ecranelor principale.

Ecran Start

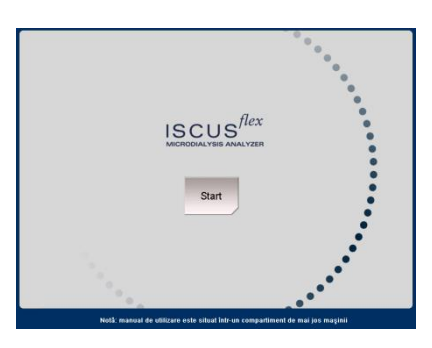

Ecran pacient

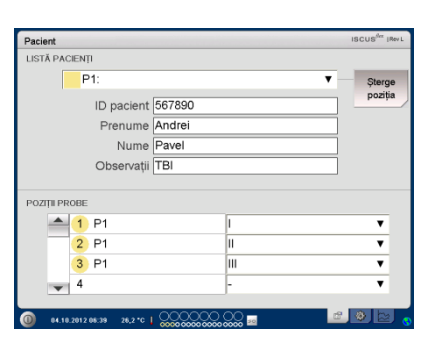

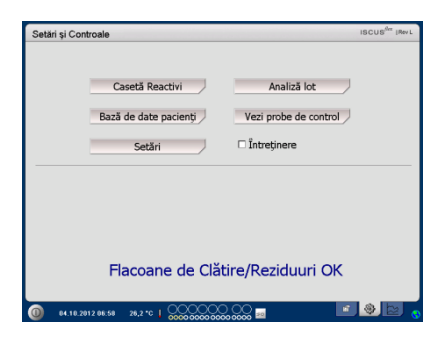

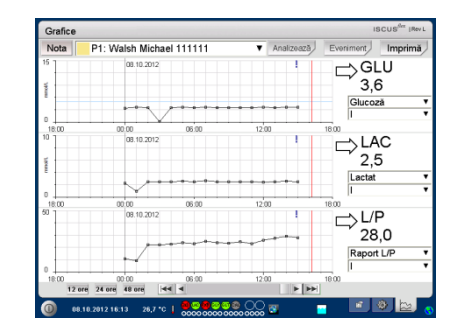

Ecran setări și comenzi

Ecran grafice

## Bară de stare

| 0 10/06/2008 12:42 27.6 °C      |                                 | ) 👘 🖗 🔯 💊                                                                                                |
|---------------------------------|---------------------------------|----------------------------------------------------------------------------------------------------|
| Stare întreținere               | 뒨                               | Service-ul anual se imune în<br>mai puțin de 30 de zile! Vă<br>rugăm, contactați un tehnician<br>service |
|                                 | Ħ                               | Vă rugăm, contactați imediat<br>un tehnician service. Se<br>impune service-ul anual                      |
| Indicator de eroare             | $\mathbf{\times}$               | Probleme stropire/ reziduuri                                                                             |
|                                 | $\ge$                           | Eroare mecanică                                                                                          |
|                                 | ×                               | Eroare imprimantă                                                                                        |
| Funcție continuă                | A/D                             | Conversie A/D                                                                                            |
|                                 | <b>P</b>                        | Aspirare eşantion                                                                                        |
|                                 | <b>—</b>                        | Aspirare lichid de stropire                                                                              |
|                                 |                                 | Scoaterea seringii pipetă                                                                                |
|                                 |                                 | Scoatere seringă de stropire                                                                             |
|                                 | ÷                               | Deplasarea canulei                                                                                       |
|                                 |                                 | Stropirea sistemului                                                                                     |
| Stare imprimantă                | 4                               | Sistemul tipărește                                                                                       |
| Dispozitiv de stocare<br>extern | SD                              | Stocare pe card SD                                                                                       |
| Datele sunt întotdeauna         |                                 | Stocare pe memorie USB                                                                                   |
| (sau în rețea).                 |                                 | Stocare în rețea                                                                                         |
|                                 | ×                               | Stocarea în rețea nu este<br>disponibilă                                                                 |
| Stare temperatură inte          | r <b>nă</b> Nicio in<br>mică de | dicatie – Temperatura este mai<br>23 °C                                                                  |
|                                 | U                               | Temperatura este 23-27 °C                                                                                |
|                                 | 8                               | Temperatura este 27-29 °C                                                                                |
|                                 |                                 | Temperatura este 29-35 °C                                                                                |
|                                 |                                 | Temperatura e peste 35 °C                                                                                |
|                                 | Vezi pag<br>informa             | jina 42 pentru mai multe<br>ții                                                                          |

11

# 12

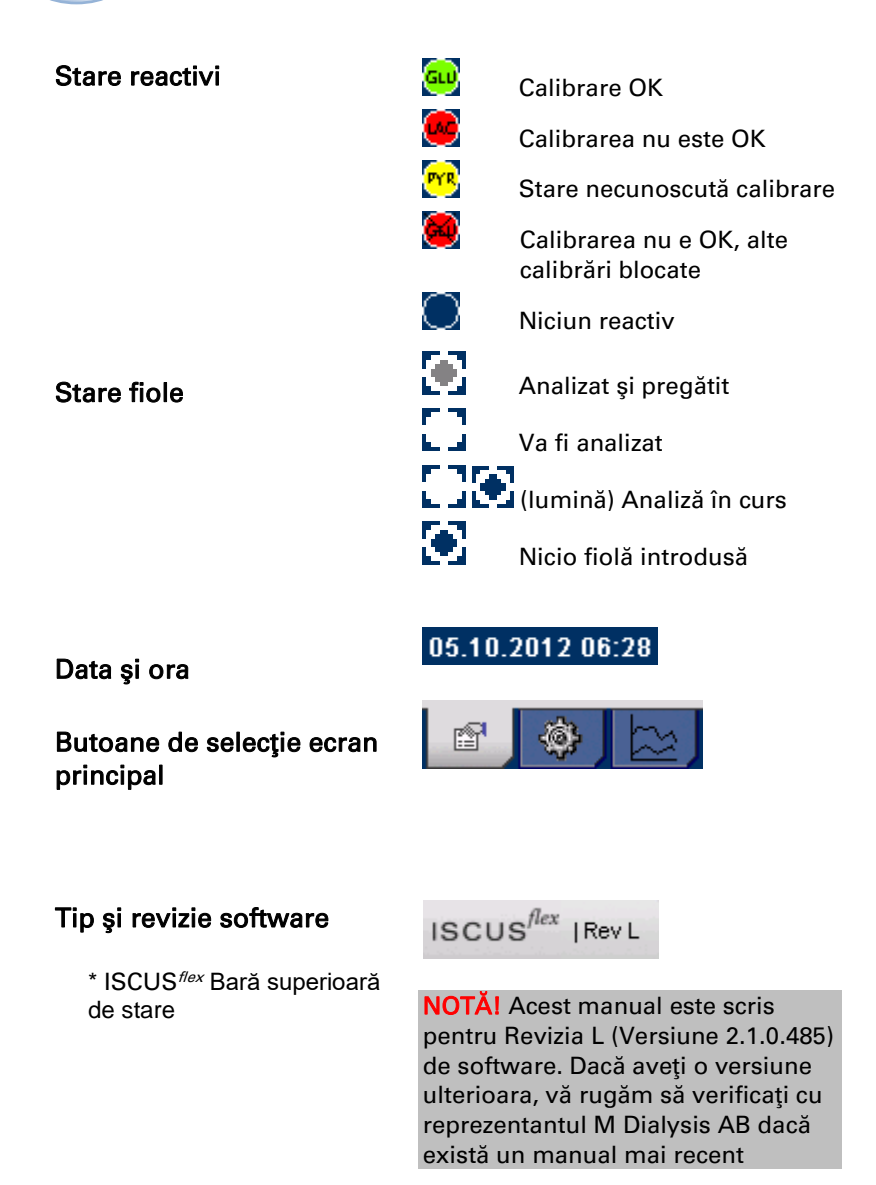

### **Ecran pacient**

#### Adaugă pacient nou

- Selectați o poziție neocupată pentru pacient sau apăsați butonul "Șterge poziția"
- Adăugați ID pacient (**obligatoriu**), prenumele și numele
- Dacă este cazul, adăugați o notă concisă despre pacient
- Până la 8 pacienți diferiți pot fi adăugați simultan. Poziția pacientului se distinge prin culoare și număr

# Setare sau modificare inițială a poziției fiolei pentru pacient

Alegeți poziția fiolelor pacientului prin adăugarea denumirii cateterului la poziția aleasă a fiolei, în meniul inferior

Până la 16 poziții diferite ale fiolei pot fi definite pentru un pacient

Pozițiile pentru probe de control pot fi definite în orice poziție liberă și sunt valide pentru toți pacienții.

| Pacient                   |        | ISCUS <sup>/6</sup> * IRv L |
|---------------------------|--------|-----------------------------|
| LISTĂ PACIENȚI            |        |                             |
| P1:                       |        | ▼ Şterge                    |
| ID pacient                | 567890 | poziția                     |
| Prenume                   | Andrei |                             |
| Nume                      | Pavel  |                             |
| Observații                | ТВІ    |                             |
|                           |        |                             |
| POZIŢII PROBE             |        |                             |
| 📥 1 P1                    | I      | •                           |
| 2 P1                      | 11     | Υ                           |
| 3 P1                      |        | •                           |
| <b>¥</b> 4                | -      | •                           |
|                           | ,      |                             |
| 0 04.10.2012 06:39 26,2 ℃ |        | 💿 😰 🌒 😰                     |

NOTĂ! Doi pacienți nu pot avea același ID Pacient

| Pacient        |        | ISCUS <sup>6</sup> " (Rev L |
|----------------|--------|-----------------------------|
| LISTĂ PACIENȚI |        |                             |
| P1:            |        | ▼ Sterge                    |
| ID pacient     | 567890 | poziția                     |
| Prenume        | Andrei |                             |
| Nume           | Pavel  |                             |
| Observați      | TBI    |                             |
|                |        |                             |
| POZIŢII PROBE  |        |                             |
| 📥 1 P1         | I      | •                           |
| 2 P1           | н      | •                           |
| 3 P1           | Ш      | •                           |
| 4              | -      | •                           |
|                |        |                             |

NOTĂ! Denumirile noilor catetere pot fi adăugate direct în meniul derulant sau sub meniul Setări – Cateter

**NOTĂ!** Pentru a schimba poziții probe ar putea avea nevoie să fie descuia în Setări – *Diverse* (vezi pagina 21).

### Ecran setări și comenzi

| Setări și Centreale ISCUS <sup>de</sup> IRea                     |
|------------------------------------------------------------------|
|                                                                  |
| Casetă Reactivi Analiză lot                                      |
| Bază de date pacienți / Vezi probe de control /                  |
| Setări 🗌 Întreținere                                             |
|                                                                  |
|                                                                  |
| Elacoane de Clătire/Reziduuri OK                                 |
| Hacourie de claure/Rezidadir erk                                 |
| 🔞 84.18.2812.085.58 26.2 °C   0000000000000000000000000000000000 |
| Setări și Controale ISCUS <sup>fer</sup> IRev L                  |
|                                                                  |
| Casetă Reactivi Analiză lot                                      |
| Bază de date pacienți Vezi probe de control                      |
| Setări Intreținere                                               |
| Canulă probă Arată jurnalul de serviciu                          |
| Reglează Data&Ora Cod de serviciu                                |
|                                                                  |
| Flacoane de Clătire/Reziduuri OK                                 |
| 0 94.18.2912.97.83 26.2°C   00000000000000000000000000000000000  |
|                                                                  |

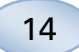

### Casetă reactivi

Apăsați butonul "Casetă reactivi" de pe ecranul Setări și comenzi și va fi afișat ecranul Casetă reactivi

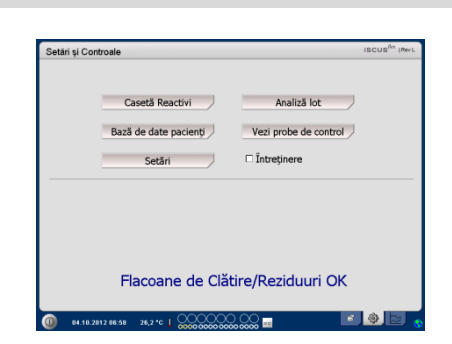

#### Prepară reactivii

1. Deșurubați capacul de pe flaconul cu soluție tampon

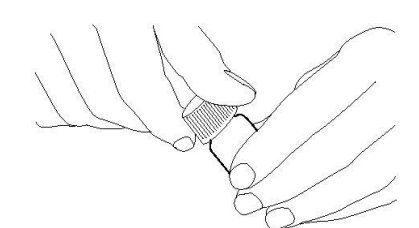

2. Deşurubaţi capacul de pe flaconul cu reactiv

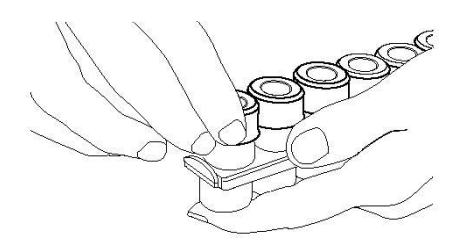

3. Scoateți dopul de cauciuc (marcat roșu în fig) de la flacoane

4. Goliţi cu grijă soluţia tampon în flaconul corespunzător cu reactiv

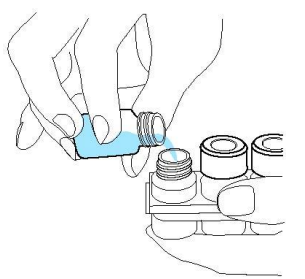

5. Repoziționați capacul cu membrana albă pe flaconul de reactiv. **NU** repuneți dopul de cauciuc.

6. Repetați pașii de mai sus pentru toți reactivii din casetă.

7. Nu uitați să scoateți dopul de cauciuc de la flaconul etalonului.

8. Se dizolvă conținutul complet rotind ușor sticle cu susul în jos de cel puțin zece ori.

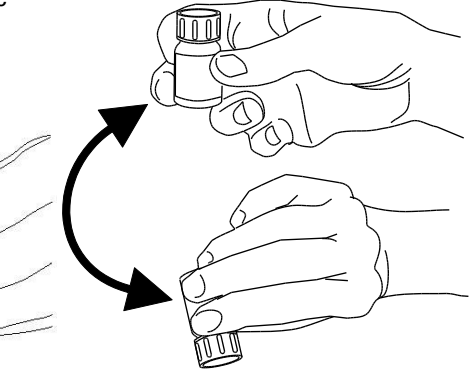

NOTĂ! Reactivii expiră la 5 zile de la amestecare. Se recomandă ca lichidul de stropire să fie schimbat de fiecare dată când se introduc noi reactivi.

#### Schimbă casetă reactivi

Pentru a înlocui reactivii, apăsați butonul "Schimbă"

Suportul reactivilor va ieşi afară

Pentru a reveni la meniul principal apăsați butonul "OK"

Se pot alege 2 opțiuni prin apăsarea butonului radio

- Foloseşte coduri casetă
- Personalizează casete

Pentru a reveni la meniul principal apăsați butonul "OK"

#### Folosește coduri casetă

Introduceți codul de 9 cifre de pe eticheta casetei de reactivi

Puneți caseta de reactivi în stânga, în suport

Pentru a începe calibrarea și pentru revenirea la meniul principal apăsați butonul "OK"

Butonul "Eliberează" poate fi folosit pentru a șterge codul unei casete expirate

Pentru a reveni la meniul principal fără calibrare apăsați butonul "OK"

| Setări și Controale                             |                                                                                              |                                                                                                    | ISCUS <sup>fler</sup> (Rev L |
|-------------------------------------------------|----------------------------------------------------------------------------------------------|----------------------------------------------------------------------------------------------------|------------------------------|
| Casetă Reactivi                                 |                                                                                              |                                                                                                    |                              |
|                                                 | Stare Flacoane                                                                               | Reactivi                                                                                           |                              |
|                                                 | Cod<br>Data expirării:<br>Analiză rămasă:                                                    | 10.10.2012 00.06:02<br>247                                                                         | Schimbä                      |
| Recalibrează<br>1<br>2<br>3<br>4<br>5<br>6<br>7 | Poziții:<br>Glucoză<br>Lactat<br>Pinivat<br>Glicerină<br>Glutamat<br>Calibrator A<br>Chi Mic | Calibrare blocată<br>08.10.2012 15.49<br>Calibrare blocată<br>08.10.2012 15.49<br>08.10.2012 15.49 |                              |
| OK 8                                            | O Cel Mare                                                                                   |                                                                                                    |                              |
|                                                 |                                                                                              | <u>~</u> _                                                                                         |                              |
| 08.10.2012 18:00 26,7 °C                        | 0000 0000 0000                                                                               |                                                                                                    |                              |

15

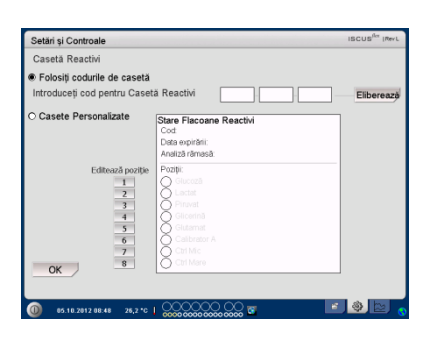

| Setări și Controale                                         |                                                                                                    | ISCUS <sup>ILer</sup> (Rev.L |
|-------------------------------------------------------------|----------------------------------------------------------------------------------------------------|------------------------------|
| Casetă Reactivi                                             |                                                                                                    |                              |
| Folosiți codurile de casetă<br>Introduceți cod pentru Caset | ă Reactivi ERA HE9 EDA -                                                                                                    | Eliberează                   |
| O Casete Personalizate                                      | Stare Flacoane Reactivi<br>Cod:<br>Deta opirării:<br>Ansliză rămasă:                                                                                                    |                              |
| Editează poziție<br>1<br>2<br>3<br>4<br>5<br>6<br>7<br>8    | Page<br>Hondal<br>Latat<br>Post<br>Roset<br>Bonnal<br>California<br>California |                              |
| 0 05.10.2012 08:52 26,2 °C                                  |                                                                                                    |                              |

**NOTĂ!** Reactivii expiră la cinci zile de la amestecare

NOTĂI Poziția superioară de pe ecran corespunde cu prima poziție stânga în suportul reactivilor

| Setări și Controale                                         |                                                                                                   | ISCUS <sup>ILer</sup> IRev L |
|-------------------------------------------------------------|---------------------------------------------------------------------------------------------------|------------------------------|
| Casetă Reactivi                                             |                                                                                                   |                              |
| Folosiți codurile de casetă<br>Introduceți cod pentru Caset | ă Reactivi                                                                                        | Eliberează                   |
| O Casete Personalizate                                      | Stare Flacoane Reactivi<br>Cod:<br>Deta expirăni:<br>Analiză rămasă:                              |                              |
| Editează poziție<br>1<br>2<br>3<br>4<br>5<br>6<br>7         | Poziții<br>Glicotă<br>Lictă<br>Provet<br>Glicored<br>Glicored<br>Calificatione A<br>Calificatione |                              |
| OK 8                                                        | Chi Mare                                                                                          |                              |

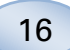

#### Casetă personalizată

Aceasta opțiune se va folosi doar pentru flacoane reactivi, probe de calibrare și control separate

Introduceţi flaconul de reactiv în suportul pentru reactivi. Asiguraţi-vă ca reactivul corect să fie indicat în poziţia corectă. Dacă este necesar, schimbaţi apăsând butonul corespunzător, aflat sub "Editează poziţie".

Pentru a începe calibrarea și reveni la meniul principal apăsați butonul "OK"

#### Schimbă poziție reactivi

- Apăsați butonul corespunzător sub "Editează poziție"
- Alegeți reactivul dorit pentru această poziție din meniul derulant

#### Schimbă parcursul linear

Apăsați butonul corespunzător sub "Editează poziție"

Pentru Glucoză, Lactat, Piruvat și Glicerol pot fi alese parcursuri lineare normale sau inferioare

Recomandare: Utilizați parcursul inferior daca probele de microdializă au o concentrație foarte mică. Vezi secțiunea Date tehnice – Parcurs linear pentru mai multe informații

Pentru a reveni la ecranul "Caseta reactivi" și salvarea modificărilor, apăsați butonul "OK"

Pentru a reveni la ecranul "caseta reactivi" fără a salva, apăsați butonul "Anulează"

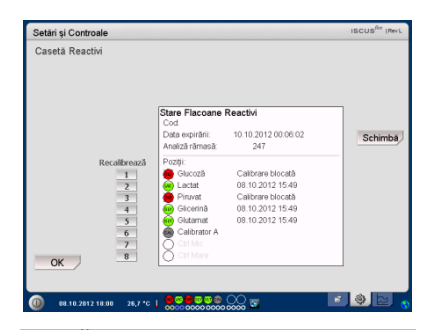

# **NOTĂ!** Toate pozițiile au un reactiv implicit predefinit:

- 1) Glucoză
- 2) Lactat 3) Piruvat
- 4) Glicerol
- 5) Glutamat
- 6) Calibrator A
- 7) Auto-proba de control Normal
- 8) Auto-proba de control Ridicat

NOTĂ! După amestecare și înregistrare, reactivii nu trebuie scoși din nu trebuie scoși din analizor decât dacă au expirat sau sistemul va fi oprit, în vederea transportului

| Interval liniaritate | lectați conținutul flaco<br>Glucoză | onului pentru poziție 1<br>V |
|----------------------|-------------------------------------|------------------------------|
|                      | Interval liniaritate<br>• Normal    |                              |

**NOTĂI** Pentru mai multe informații despre Auto-probe de control vezi Setări – QA

**NOTĂ!** Orice modificare a conținutului flacoanelor este restabilită la setările implicite la repornirea ISCUS<sup>flex</sup>

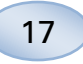

### Calibrare

Calibrarea începe atunci când reactivii au fost înregistrați și ați apăsat butonul "OK". După încălzirea reactivilor (30 min.) analizorul va recalibra

Analizorul va calibra automat sistemul la fiecare 6 ore

### Recalibrare

Dacă o calibrare a eşuat, puteţi recalibra unul sau mai mulţi reactivi apăsând butoanele numerotate la stânga denumirii reactivului

Apăsați butonul "Da" și recalibrarea începe

Apăsați butonul "Nu" pentru a evita recalibrarea și a reveni la ecranul casetă reactivi

### Bază de date pacient

Apăsați butonul "Bază de date pacient" pe Ecran setări și comenzi și va fi afișat ecranul bază de date pacient

Fereastra superioară arată pacienții adăugați în baza de date. Fereastra de suport extern apare când este disponibil un card SD, o memorie USB sau o partiție pe rețea.

Evidenţiind pacientul în fereastra superioară, sunt afişate butoanele "Arată", "Şterge" şi "Stochează"

Selectați o poziție liberă, utilizând meniul derulant "Arată în". Apăsați butonul "Arată" pentru a vedea datele pacientului.

Apăsați butonul "Șterge" pentru a șterge datele pacientului din baza de date.

Apăsați butonul "Stochează" pentru a stoca datele pacientului pe un card SD, pe o memorie USB sau pe o partiție a rețelei.

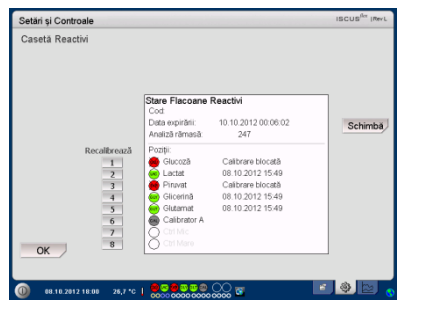

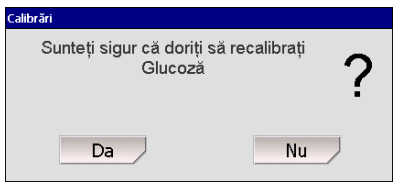

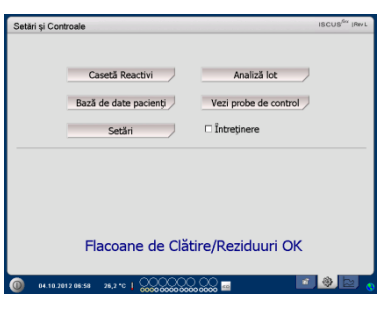

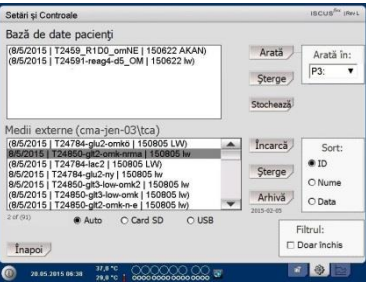

NOTĂI Pacienții deja activi(P1-P8) nu pot fi stocați, șterși sau indicați într-o poziție nouă. Începeți prin a apăsa "Șterge poziție" în Ecran pacient și selectați pacientul din Bază de date pacient

NOTĂI Nicio dată despre probe nu este stocată în baza de date mai mult de 6 săptămâni. Asigurați-vă ca ați transferat datele pe un computer extern, înainte de acest termen

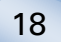

Fereastra suportului extern arată pacienții înregistrați pe un card SD, pe o memorie USB sau pe o partiție a rețelei.

Subliniind pacientul în fereastra suportului exterior, se vor afişa butoanele "Încarcă" şi "Şterge".

Apăsați butonul "Încarcă" pentru a copia datele pacientului în baza de date.

Apăsați butonul "Șterge" pentru a șterge datele pacientului de pe cardul SD, memoria USB sau partiția rețelei.

Atingeți butonul "Arhivă" la arhivă (mutare) toate datele pacientului mai vechi decât data specificată mai jos butonul.

Apăsați butonul "Înapoi" pentru a salva și a reveni la ecranul setări și comenzi.

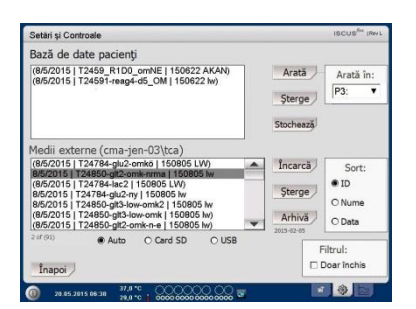

NOTĂ! Memoria USB este prioritară față de cardul SD. Unele mărci de memorie USB nu sunt compatibile cu ISCUS<sup>flex</sup>

NOTĂI Nu puteți șterge sau stoca un pacient încă activ. Începeți prin a apăsa "Șterge poziție" din Ecran pacient

NOTĂ! Utilizați codul de service ARCHIVE pentru a schimba data de arhivă. Apăsați butonul "Setări" pe Ecran setări și comenzi și va fi afișat ecranul Setări

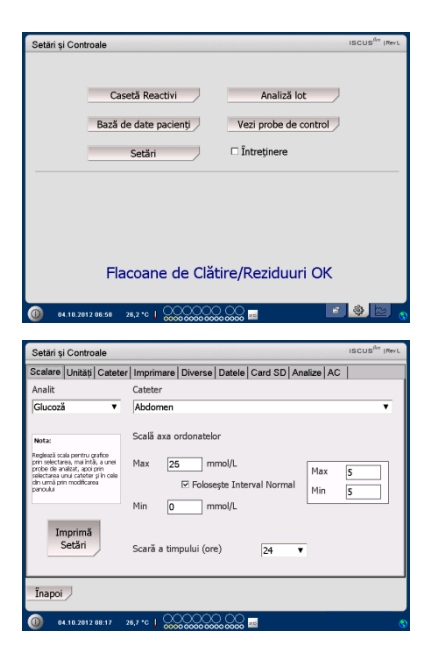

**NOTĂ!** Intervalul normal va apărea ca un fundal albastru, conturat în fereastra "grafic" de pe ecranul Grafice

NOTĂI Dacă sunt utilizate intervale normale, variațiile biologice între indivizi trebuie luate în considerare. Utilizatorul răspunde de setarea intervalelor normale și să se asigure că acestea sunt adecvate

| Setäri ş                                                                      | Contro                                                                                              | ale                                     |                                   |                                                          |                                         |             |            | ISCUS <sup>fler</sup> (Rev L |
|-------------------------------------------------------------------------------|----------------------------------------------------------------------------------------------------|-----------------------------------------|-----------------------------------|----------------------------------------------------------|-----------------------------------------|-------------|------------|------------------------------|
| Scalare                                                                       | Unități                                                                                             | Cateter                                 | Imprima                           | re Diverse                                               | Datele                                  | Card SD Ani | alize AC   |                              |
| Analit                                                                        |                                                                                                    |                                         | Cateter                           |                                                          |                                         |             |            |                              |
| Glucozà                                                                       | i                                                                                                   | ۳                                       | Abdom                             | en                                                       |                                         |             |            |                              |
| Nota:<br>prin selecta<br>price de a<br>colecta<br>de umá pri<br>periodu<br>In | ils pertru q<br>es, mai întă<br>aliză, apoi p<br>nul catotare<br>n modificare<br>n prirmă<br>Setări | urfoo<br>, a unei<br>m<br>gih cale<br>a | Scală ax<br>Max<br>Min<br>Scară a | a ordonatelo<br>25 m<br>I Folose<br>0 m<br>timpului (ore | ir<br>mol/L<br>spte Inte<br>mol/L<br>t) | rval Normal | Max<br>Min | 5                            |
| Înapoi                                                                        | )                                                                                                   |                                         |                                   |                                                          |                                         |             |            |                              |
| 0.                                                                            | .10.2012                                                                                            | 08:17 2                                 | 6,7 °C   (                        |                                                          |                                         | an          |            | 0                            |

NOTĂI La tipărire, datele sunt copiate, de asemenea, pe cardul SD, pe memoria USB și pe partiția rețelei dacă sunt disponibile.

#### Setări - Scalare

Scalarea poate fi setată pentru o anumită combinație analit/cateter

Alegeți analitul din meniul derulant

Alegeți cateterul din meniul derulant pentru cateter

Alegeți concentrația maximă și minimă

Opțional, se poate alege un Interval Normal

Apăsați butonul "Înapoi" pentru a salva și a reveni la ecranul setări și comenzi

| Scala timpului poate fi setată |
|--------------------------------|
| în ore în meniul derulant Time |
| scale                          |

Butonul "Imprimă Setări" va imprima setările scalelor pentru toate combinațiile analitilor și cateterelor

Apăsați butonul "Înapoi" pentru a salva și reveni la Ecran setări și comenzi

Se poate alege un semnal sonor dacaă rezultatul analitic e în afara intervalului normal (Vezi Setări Diverse) 19

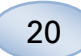

#### Setări - Unități

O unitate specifică poate fi setată pentru fiecare analit

Alegeți analitul din meniul derulant Analit

Alegeți unitatea din meniul derulant Unitate

Selectarea unității se va aplica automat tuturor cateterelor

Apăsați butonul "Înapoi" pentru a salva și reveni la Ecran setări și comenzi

#### Setări - Cateter

# Adaugă denumirea unui nou cateter

Apăsați butonul câmp de text și introduceți denumirea noului cateter

Apăsați butonul "Adaugă"

Denumirea cateterului va fi adăugată în fereastră și este gata de utilizare

# Ştergerea denumirii unui cateter

Evidențiați denumirea cateterului

Apăsați butonul "Șterge" și confirmați acțiunea

Apăsați butonul "Înapoi" pentru a salva și reveni la Ecran setări și comenzi

Nu puteți adăuga o denumire de cateter deja existentă

Nu puteți șterge denumirea unui cateter în uz!

| Analit Unitate<br>Classesti (mmol/L)<br>Classesti (mmol/L)<br>Classesti (mmol/L)<br>Classesti (mmol/L)<br>Classesti (mmol/L)<br>Utree (mmol/L)<br>Report L/G | Scalare                                                             | Unități                                                                              | Cateter                                         | Imprima | re Diverse | Datele | Card SD | Analize | AC |  |
|----------------------------------------------------------------------------------------------------|---------------------------------------------------------------------|--------------------------------------------------------------------------------------|-------------------------------------------------|---------|------------|--------|---------|---------|----|--|
| Clacos (nmol/L)<br>Lacat (nmol/L)<br>Prust (umol/L)<br>Gluernat (umol/L)<br>Gluernat (umol/L)<br>Gluernat (umol/L)<br>Paport L/G                             | Analit                                                              |                                                                                      |                                                 |         | Unitate    |        |         |         |    |  |
|                                                                                                    | Gluce<br>Lacta<br>Piruvi<br>Glicer<br>Gluta<br>Uree<br>Rapo<br>Rapo | zā (mms/<br>t (mms/<br>st (µms/<br>ină (µm<br>mat (µm<br>(mms//L<br>rt L/P<br>rt L/G | N/L)<br>L)<br>N/L)<br>N/L)<br>N/L)<br>N/L)<br>N |         | mmol/L     | ,      | •       |         |    |  |

NOTĂ! Rapoartele L/P și L/G nu au unitate asociată. Pentru mai multe informații, vezi manualul tehnic

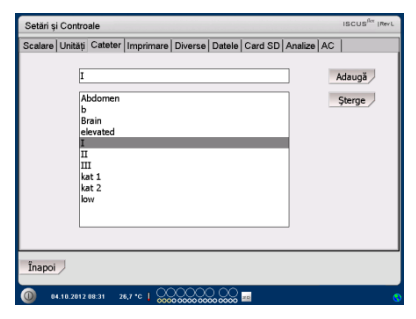

| Sigur doresc să şterg Cat<br>" " | <sup>eter denumirea</sup> <b>?</b> |
|----------------------------------|------------------------------------|
| Da                               | Nu                                 |

| Adăugarea denumirii Cateter a eşuat                  | ļ |
|------------------------------------------------------|---|
| ОК                                                   |   |
| Cateter I în curs de utilizare, nu poate fi<br>şters | ļ |
|                                                      |   |

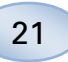

#### Setări - Imprimare

Pentru a imprima toate datele disponibile pentru pacientul activ (Ecran grafice) apăsați butonul "Imprimă toate datele acum"

Bifați "Tipărire automată", pentru a imprima zilnic toate datele pentru pacientul activ (Ecran grafice)

Apăsați butonul "Înapoi" pentru a salva și reveni la Ecran setări și comenzi

#### Setări - Diverse

Daca se bifează caseta "Sunet contact", se va auzi un sunet la atingere. Se pot alege două sunete diferite

Daca se bifează caseta "Indicator schimbare tendință" un sunet va indica de fiecare dată tendința schimbărilor unui analit

Daca se bifează caseta "Indicator depășire interval normal" un sunet va indica fiecare dată când un rezultat analitic se situează în afara intervalului normal (Vezi Setări - Scalare)

Dacă o tastatură externă, se recomandă să debifați "Utilizează SIP", astfel că tastatura moale, nu este afișat.

Dacă "Bloca poziții de probe" este verificat, nu este posibil să se schimbe poziții probe în ecran pacient.

Apăsați butonul "Înapoi" pentru a salva și reveni la Ecran setări și comenzi

| Setări și Controale          |               |                |            | ISCUS <sup>ILer</sup> (Rev.L |
|------------------------------|---------------|----------------|------------|------------------------------|
| Scalare Unități Cateter Impr | imare Diverse | Datele Card SD | Analize AC |                              |
| Tipărire automată            |               |                |            |                              |
| Durată zilnică imprimare     | Oră           | Minut          |            |                              |
|                              |               |                |            |                              |
| Imprimă toate<br>datele acum |               |                |            |                              |
| Înapoi                       |               |                |            |                              |
| 0 04.10.2012 08:41 26,7 °C   | 1             | <u></u>        |            | •                            |

**NOTĂ!** Pe durata imprimării, datele sunt copiate și pe cardul SD și memoria USB, dacă sunt disponibile

| etări și Controale Iscusi <sup>lor</sup> I®eri |                                    |  |  |  |  |  |  |  |
|------------------------------------------------|------------------------------------|--|--|--|--|--|--|--|
| Scalare Unități Cateter Imprimare              | Diverse Datele USB Analize AC      |  |  |  |  |  |  |  |
|                                                |                                    |  |  |  |  |  |  |  |
| Sunet contact                                  | 🗆 Indicator schimbare tendință     |  |  |  |  |  |  |  |
| Sunet 1                                        | Indicator depăşire interval normal |  |  |  |  |  |  |  |
| O Sunet 2                                      |                                    |  |  |  |  |  |  |  |
| ⊠ Utilizează SIP (Tastatură                    | pe ecran)                          |  |  |  |  |  |  |  |
| Bloca poziţii de probe                         |                                    |  |  |  |  |  |  |  |
| Înapoi                                         |                                    |  |  |  |  |  |  |  |
| 0 23.05.2013 07:10 37,5 °C 0                   | © © ○ ○ © =<br>∞ ∞ ∞ ∞ ∞ ∞ ∞ =     |  |  |  |  |  |  |  |

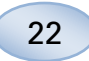

#### Setări – Date

Introduceți un cablu de rețea pentru a folosi aceste funcții

"Trimite date prin reţea" permite utilizatorului să adune toate datele din computerul central

Bifați caseta "Trimite date prin rețea"

Introduceți denumirea "Gazdă la distanță" și "Port"

Alegeți protocolul (XML, CMAExt sau ASTM)

Caseta Stocare Rețea permite stocarea pe o rețea partajată. Consultați secțiunea 6.3 din manualul tehnic. Bifați caseta Stocare Rețea. Introduceți partiția rețelei în câmpul afișat.

"Trimite jurnal la o gazdă la distanță (service)" permite utilizatorului să adune informații de operare

Bifați caseta "Trimite jurnal la o gazdă la distanță (service)"

Introduceți denumirea "Gazdă la distanță" și "Port"

Apăsați butonul "Înapoi" pentru a salva și reveni la Ecran setări și comenzi

# Setări – *Card SD/memorie* USB/Rețea

Un card SD sau o memorie USB trebuie introduse în dispozitiv sau o partiție validă a rețelei trebuie precizată pentru a permite folosirea următoarelor opțiuni:

Apăsați butonul "Stochează" pentru a stoca setările pe cardul SD, pe memoria USB sau pe partiția rețelei.

Apăsați butonul "Încărca" pentru a încărca cele mai recente setări de pe cardul SD, memoria USB sau partiția rețelei.

Apăsați butonul "Înapoi" pentru a salva și reveni la Ecran setări și comenzi

| Setări și Controale              |                  |                         | ISCUS <sup>Rev</sup> (Rev ) |
|----------------------------------|------------------|-------------------------|-----------------------------|
| Scalare Unități Cateter Imprim   | are Diverse I    | Datele Rețea Analize AC |                             |
| Trimite datele prin rețea        |                  | ISCUS IP                | = 192.168.0.68              |
| Gazdă la distanță                | Port             | Protocol                |                             |
| IscusWorkstatn                   |                  | © XML                   |                             |
|                                  |                  | O CMA Ext               |                             |
|                                  |                  | O ASTM                  |                             |
| 🗹 Stocare de rețea               | cm               | a-app05-fs\icupilot     |                             |
| 🗆 Trimite jurnal la o gazdă la d | listanță (servic | e)                      |                             |
|                                  |                  |                         |                             |
|                                  |                  |                         |                             |
|                                  |                  |                         |                             |
|                                  |                  |                         |                             |
| 8                                |                  |                         |                             |
| Înapoi                           |                  |                         |                             |

| Setări și Contro          | oale            |            |                                                  |                 | ISCUS <sup>fler</sup> (Rev.L |  |  |  |
|---------------------------|-----------------|------------|--------------------------------------------------|-----------------|------------------------------|--|--|--|
| Datele                    |                 | Gaz<br>Ist | rimite datele p<br>då la distanţå<br>usWorkstatn | rin rețea       | Port                         |  |  |  |
| ☑ Stocare de rețea        |                 |            |                                                  |                 |                              |  |  |  |
| cma-app05                 | 5-fs\icupilot   |            |                                                  |                 |                              |  |  |  |
| OK Anulează               |                 |            |                                                  |                 |                              |  |  |  |
| •                         | 1 2 3           | 4 5 6      | 7 8                                              | 90-             | =                            |  |  |  |
| q                         | wer             | t y u      | i 0                                              | P [ ]           | 1                            |  |  |  |
| a                         | s d f           | g h        | j k I                                            | ; <u>·</u> • [← |                              |  |  |  |
| z x c v b n m , . / Enter |                 |            |                                                  |                 |                              |  |  |  |
| 3                         | Shift           |            |                                                  | CAPS LC         | OCK                          |  |  |  |
| 0 05.10.2012              | 2 85:48 26,2 °C |            | <u> </u>                                         |                 | 9                            |  |  |  |

| Setări și Controale                   |                                  | ISCUS <sup>ICT</sup> (Rev) |
|---------------------------------------|----------------------------------|----------------------------|
| Scalare   Unitați   Cateter   Imprima | are Diverse Datele Refea Analize | AC                         |
| Stochează setările pe un Rețea        | Stochează                        |                            |
| Încarcă setările de pe Rețea          | Încarcă                          |                            |
|                                       |                                  |                            |
|                                       |                                  |                            |
| Înapoi                                |                                  |                            |
| Inapor                                |                                  |                            |

NOTĂI Dacă butonul de încărcare apare încă întunecat după introducerea de Card SD/memorie USB, nu există setări pe dispozitiv pentru încărcare

NOTĂ! Unele mărci memorie USB nu sunt compatibile cu ISCUS<sup>flex</sup>

#### Setări - Analize

Alegeți tipul fiolei, apăsând pe cel ales. Folosiți adaptorul pentru fiolele CMA Glass (Chromacol) și Plastic (ETH)

ID-ul fiolei permite introducerea acestui ID specific pentru fiecare fiolă la analiză. Pentru a face mai multe injectări analitice ale probei, selectați butonul "Injecții probe multiple" și alegeți număr (2-50)

Opțiuni în alegerea ordinii în care se efectuează analize diferite, prin selectarea butonului radio:

- Normal: analizează probele în ordinea în care au fost puse fiolele
- Timp: Analizează probe în ordine cronologică
- Aleator: Analizează probele aleatoriu

Apăsați butonul "Înapoi" pentru a salva și reveni la Ecran setări și comenzi

### Setări – *QA*

Probele auto-control pot fi analizate doar dacă se adaugă un flacon de auto-control în suportul de reactivi. Rezultatul va apărea pe ecranul "Proba de control".Dacă se bifează caseta "Execută la schimbarea reactivului", mostra Autocontrol va fi analizată de fiecare dată când un nou reactiv e adăugat în suportul de reactivi.

Butonul "Exec. acum" iniţiază analiza probelor Autocontrol.Intervalul de calibrare poate fi setat la orice valoare între 1 și 12 ore (6 ore este valoarea implicită).

Apăsați butonul "Înapoi" pentru a salva și reveni la Ecran setări și comenzi

| Setări și Controale                   |               |                                                |             | ISCUS <sup>ILer</sup> (Rev.L |
|---------------------------------------|---------------|------------------------------------------------|-------------|------------------------------|
| Scalare   Unități   Cateter   Imprimi | are Diverse [ | Datele Rețea                                   | Analize AC  |                              |
| Click pe tipul de fiolă preferat      | Microvial     | CMA Glass                                      | CMA Plastic |                              |
| 🗆 Folosește ID fiolă                  |               |                                                |             |                              |
| 🗹 Injecții probe multiple             | 2             |                                                |             |                              |
| Ordine de analiză 🔹 No                | rmal          |                                                |             |                              |
| O Or                                  | ă             |                                                |             |                              |
| O Ale                                 | atoriu        |                                                |             |                              |
| Înapoi                                |               |                                                |             |                              |
| 0 05.10.2012 06:28 25,8 °C            |               | , <u>,</u> , , , , , , , , , , , , , , , , , , |             | 8                            |

**NOTĂ!** Utilizarea de fiole CMA din sticlă sau plastic va elimina posibilitatea de a detecta automat fiolele

NOTĂ! Fiolele CMA de sticla sau plastic necesită adaptoare plasate în caseta fiolelor. Puneți aceste adaptoare în pozițiile corespunzătoare din rastelul fiolelor, înainte de a analiza orice probă

NOTĂI Numai unul dintre tipurile de fiolă poate fi utilizat în același timp. Tipul de fiolă se aplică la toate pozițiile probelor

NOTĂI Injectările multiple de probe necesită un volum mai mare al probei

NOTĂI Dacă folosiți fiole CMA din sticlă cu capac, folosi CMA REF 7432175 capac/sigiliu nereutilizabil

| Setări și Controale                                               | ISCUS <sup>ILer</sup> (Rev L |
|-------------------------------------------------------------------|------------------------------|
| Scalare Unități Cateter Imprimare Diverse Datele Rețea Analize AC |                              |
| Probe auto-control                                                |                              |
| 🖂 Execută la schimbarea reactivului 🛛 Execută după calibrare      | Exec. acum                   |
| Execută la fiecare 1 ore                                          |                              |
|                                                                   |                              |
| Calibrare interval de                                             |                              |
| 6 Ore                                                             |                              |
| Înapoi                                                            |                              |
| 0 85.18.2812 86.14 26,2 °C   2000 0000 0000 0000 0000 0000        | 0                            |

**NOTĂ!** Probele de auto-control sunt derulate după fiecare calibrare (implicit).

NOTĂ! Dacă un rezultat al unei analize de autocontrol se situează cu ±20 % în afara valorii nominale pentru proba de control (±30 % pentru comenzi inferioare), un mesaj de stare va fi afișat

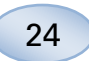

### Analiză de lot

Apăsați butonul "Analiză lot" de pe Ecran setări și comenzi și va fi afișat ecranul Analiză de lot

Apăsați pe prima poziție de fiolă în secvența pachetului (asigurați-vă că icoana cu săgeată are o săgeată verde spre dreapta). Pozitiile pachetului sunt marcate cu cadru pătrat (vezi imagine)

Selectați un pacient din lista derulantă ID Pacient și un cateter din lista derulantă Cateter

Dacă este activată, introduceți un ID Fiolă în caseta de text ID Fiolă.

Selectați data probei în câmpul de intrare a datelor și introduceți ora probei în câmpul Oră (Time)

Introduceți intervalul de timp între loturile probe în câmpul Interval

Selectați analiții de analizat prin marcarea reactivilor adecvați

Apăsați pe ultima fiolă în secvența lotului. Observați cum sunt marcate cu chenare pătrate pentru a indica analize de lot

Apăsați butonul "Verifică" pentru a vedea lista fiolelor definite în lot sau apăsați pe oricare pozitie din secvența lotului

| Casetă Reactivi Analiză lot<br>Bază de date pacienți Vezi probe de control<br>Setări î întreținere<br>Flacoane de Clătire/Reziduuri OK | Setă | ri și Controale       | ISCUS <sup>Av</sup> (RevL |
|----------------------------------------------------------------------------------------------------|------|-----------------------|---------------------------|
| Bază de date pacienți Vezi probe de control<br>Setăn Întreținere                                                                       |      | Casetă Reactivi       | Analiză lot               |
| setăn □ Întreținere<br>Flacoane de Clătire/Reziduuri OK                                                                                |      | Bază de date pacienți | Vezi probe de control     |
| Flacoane de Clătire/Reziduuri OK                                                                                                    |      | Setāri                | □ Întreținere             |
| 🔞 64.18.2012.06.59 26.2 °C   0000000000000 🔤 🗾 🚳 🔯                                                                                     | 0    | Flacoane de Clár      | tire/Reziduuri OK         |

| Setări și Con                                                                                                    | troale                                           | ISCUS <sup>Rev</sup> (RevL |  |  |  |
|----------------------------------------------------------------------------------------------------|--------------------------------------------------|----------------------------|--|--|--|
| Configurare analiză de lot                                                                                                    |                                                  |                            |  |  |  |
| Defnegte sevenglei de lot prin repetarea etapelor 1-3, la urmă efectuați etapa 4:<br>1. Selectați posiția de pornire a secvenții de lot. Este afryată o răgeată verde.<br>2. Selectați Pacieric, Catheri, Di Polă, Dia, Dia, Intervalui și Reactivii<br>3. Selectați Uma posiție din sevennă |                                                  |                            |  |  |  |
| 4. Selectați Fio                                                                                                    | le afară, introduceți fiole probe și click pe OK |                            |  |  |  |
|                                                                                                    |                                                  |                            |  |  |  |
| ID pacient                                                                                                    | Walsh Michael 111111 V Data                      | 08.10.2012 •               |  |  |  |
| Cateter                                                                                                    | I V Ora                                          | 00:00                      |  |  |  |
| ID Fiolă                                                                                                    | Fiolă 01 Interval                                | 01:00                      |  |  |  |
|                                                                                                    | Reactivi                                         |                            |  |  |  |
|                                                                                                    | Eliberează Verifică Fiole afar                   | Anulează                   |  |  |  |
| 0 68.10.20                                                                                                    | 112 15:38 26,7 °C   👷 🐼 🖓 🖄 🕸 💭 😳 🐨              | 💿 🖄 🖄 🕤                    |  |  |  |

| Setări și Co                                                                                                    | ntroale                                        |             | ISCUS <sup>Rev</sup> (Rev. |
|----------------------------------------------------------------------------------------------------|------------------------------------------------|-------------|----------------------------|
| Configurare                                                                                                    | analiză de lot                                 |             |                            |
| Definește secvențele de lot prin repetarea etapelor 1-3, la urmă efectuați etapa 4:<br>1. Selectați posiția de pomire a secvenței de lot. Este afișată o săgeată verde.<br>2. Selectați Pateric, Cateter, Di Folă, Dea, Ora, Intervalul și Reschvil<br>3. Selectați Ulteria posite din secvenă |                                                |             |                            |
| 4. Selectați Fi                                                                                                    | ole afară, introduceți fiole probe și click pe | OK          |                            |
|                                                                                                    |                                                |             |                            |
| ID pacient                                                                                                    | Walsh Michael 111111 🔻                         | Data        | 08.10.2012 •               |
| Cateter                                                                                                    | T A                                            | Ora         | 04:00                      |
| ID Fiolă                                                                                                    | Fiolă 05                                       | Interval    | 01:00                      |
|                                                                                                    |                                                | Reactivi    | <b>wwwww</b> ww            |
|                                                                                                    | Eliberează Verifică                            | Fiole afară | Anulează                   |
| <b>a</b>                                                                                                    |                                                | 00 -        | 5 Ø b                      |

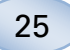

Asigurați-vă că informațiile sunt corecte. Modificați dacă e cazul

Butonul "Eliberează" este utilizat pentru a **şterge** toate câmpurile

### Încarcă mai multe loturi

După ați terminat cu primul lot, reîncepeți:

Apăsați pe prima fiolă în secvența lotului următor. Loturile de fiole sunt marcate cu un pătrat

Introduceți celelalte informații în modul descris mai sus

Apăsați butonul "Fiole afară" Caseta cu fiole va ieși în afară

Puneți fiolele în poziția preselectată. Pentru o mai ușoară încărcare, caseta poate fi scoasă prin ridicare

Pentru a iniția analiza apăsați butonul "OK"

NOTĂI Puteți apăsa și pozițile de fiole de pe ecran pentru a indica prezența fiolelor. Acesta este singurul mod la folosirea fiolelor CMA din sticlă și plastic

| Setări și Con                                                                                                    | troale       |                     |                 |             | ISCUS <sup>Ber</sup> (Rev.L |
|----------------------------------------------------------------------------------------------------|--------------|---------------------|-----------------|-------------|-----------------------------|
| Configurare analiză de lot                                                                                                    |              |                     |                 |             |                             |
| Definegte secvertijele de lot prin repetarea etapelor 1-3, la urmă efectuarij etapa 4:<br>1. Selectarij postija de portire a secvertije de lot. Este afişată o stageată verde.<br>2. Selectarij Posteriu, Cateter, ID Polă, Diza, Ora, Intervalul și Restrivii<br>3. Selectarij Ulma pozițe de necerciți |              |                     |                 |             |                             |
| 4. Selectați Fiol                                                                                                    | e afară, int | oduceți fiole probe | ı şi click pe C | К           |                             |
| 113                                                                                                    |              |                     |                 |             |                             |
| ID pacient                                                                                                    | Walsh        | Michael 11111       | 1 🔻             | Data        | 08.10.2012 •                |
| Cateter                                                                                                    | I            |                     | ۲               | Ora         | 02:00                       |
| ID Fiolă                                                                                                    | Fiolă 03     |                     |                 | Interval    | 01:00                       |
|                                                                                                    |              |                     |                 | Reactivi    |                             |
|                                                                                                    |              | Eliberează          | Verifică        | Fiole afară | Anulează                    |
| 08.10.20                                                                                                    | 12 15:47     | 26,7 °C   0000      |                 | ) 🖸 🖸       | 💽 🚳 🔄 💊                     |

| Setări și Cont                                                                | roale                                                                                                    |             |             | ISCUS <sup>fler</sup> (RevL |  |  |
|-------------------------------------------------------------------------------|----------------------------------------------------------------------------------------------------|-------------|-------------|-----------------------------|--|--|
| Configurare a                                                                 | inaliză de lot                                                                                                    |             |             |                             |  |  |
| Definește secve<br>1. Selectați poz<br>2. Selectați Pac<br>3. Selectați ultir | Definește secvențele de lot prin repetarea etapelor 1-3, la urmă efectuați etapa 4:<br>1. Selectați poziția de pomire a secvenței de lot. Este afișată o săguată verde.<br>2. Selectați francieri, Çateiter, ID Floită, Data, Ora, Intervalul și Reactivii<br>3. Selectați ulime aposite din sevenci |             |             |                             |  |  |
| 4. Selectați Fiol                                                             | e afară, introduceți fiole probe și (                                                                                                    | click pe OK |             |                             |  |  |
| 13                                                                            | 2 3 4 900                                                                                                    |             |             |                             |  |  |
| ID pacient                                                                    | Walsh Michael 111111                                                                                                    | ۳           | Data        | 08.10.2012 •                |  |  |
| Cateter                                                                       | п                                                                                                    | ۳           | Ora         | 00:00                       |  |  |
| ID Fiolă                                                                      | Fiolă 01                                                                                                    |             | Interval    | 01:00                       |  |  |
|                                                                               |                                                                                                    |             | Reactivi    | <b></b>                     |  |  |
|                                                                               | Eliberează                                                                                                    | rifică      | Fiole afară | Anulează                    |  |  |
| 0 08.10.20                                                                    | 12 15:49 25,7 °C   0000 0000                                                                                                    |             | ្តិ 🖬       | 📧 🧶 🔄 💡                     |  |  |

| Setări și Con                                                            | troale                                                                                                    |          | ISCUS <sup>fler</sup> (RevL |  |  |
|--------------------------------------------------------------------------|----------------------------------------------------------------------------------------------------|----------|-----------------------------|--|--|
| Configurare                                                              | analiză de lot                                                                                                    |          |                             |  |  |
| Definește secv<br>1. Selectați po<br>2. Selectați Pa<br>3. Selectați ult | Definește servențele de lot prin repetarea etapelor 1-3, la urmă efectuați etapa 4:<br>1. Selectați poziția de pornire a servenței de lot. Este afișată o săgeată verde.<br>2. Selectați îlma pozițe din servenția<br>5. Selectați ulima pozițe din servenția |          |                             |  |  |
| 4. Selectați Fic                                                         | le afară, introduceți fiole probe și clid                                                                                                    | k pe OK  |                             |  |  |
|                                                                          |                                                                                                    |          |                             |  |  |
| ID pacient                                                               | Walsh Michael 111111 🔻                                                                                                    | Data     | 08.10.2012 -                |  |  |
| Cateter                                                                  | П                                                                                                    | Ora      | 04:00                       |  |  |
| ID Fiolă                                                                 | Fiolă 05                                                                                                    | Interval | 01:00                       |  |  |
|                                                                          |                                                                                                    | Reactivi | <b>wwwww</b> e              |  |  |
|                                                                          | Eliberează Verifi                                                                                                    | ă        | OK Anulează                 |  |  |

NOTĂI Rezultatele de Analiză de lot se află în fereastra de analiză de sub pacientul, cateterul și analitul alese

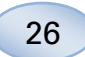

### Vezi probe de control

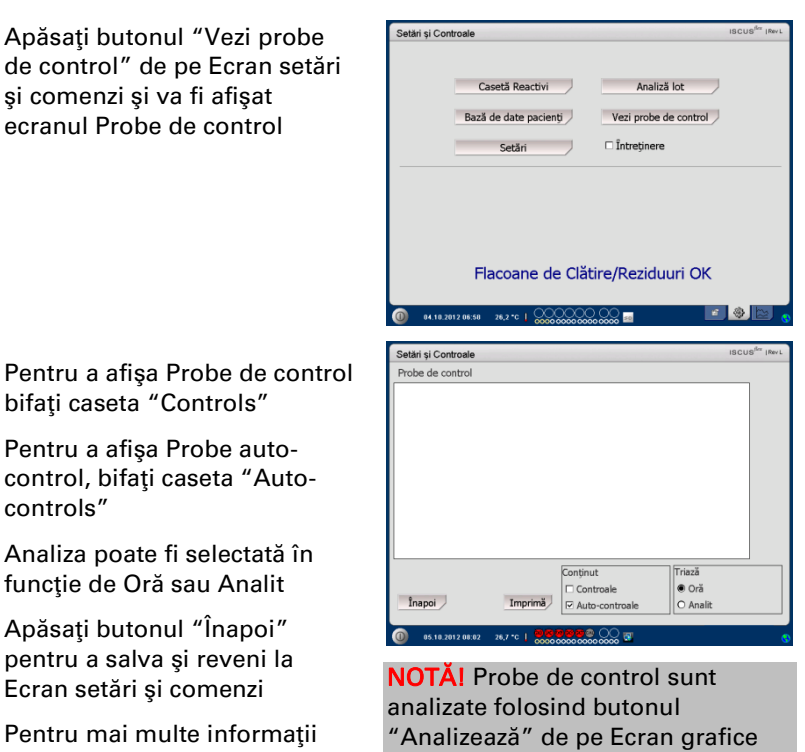

NOTĂ! Pentru informații suplimentare despre Auto probe de control vezi Setări - QA

(vezi Ecran grafice - Analizează)

Pentru a afişa Probe de control bifați caseta "Controls"

Pentru a afişa Probe autocontrol, bifați caseta "Autocontrols"

Analiza poate fi selectată în funcție de Oră sau Analit

Apăsați butonul "Înapoi" pentru a salva și reveni la Ecran setări și comenzi

Pentru mai multe informații despre Probe de control vezi pagina 38

### Canulă de probe

Canula de probe este o piesă de schimb care trebuie înlocuită după utilizare extensivă. Utilizatorul poate schimba singur canula, foarte uşor. Când canula a fost înlocuită ISCUS<sup>#ex</sup> se va recalibra automat

27

| Bifați caseta Întreținere de pe<br>Ecran setări și comenzi pentru<br>afișarea tuturor butoanelor<br>Anăsati butonul "Canulă | Setări și Controale INCUR <sup>64</sup><br>Casetă Reactivi Analiză lot<br>Bază de date pacienți Vezi probe de control<br>Setări IV întreținere                                        |
|----------------------------------------------------------------------------------------------------|----------------------------------------------------------------------------------------------------|
| probă" și va fi afișat ecranul<br>Schimbă canulă de probe                                                                   | Canulă probă Arată jurnalul de serviciu<br>Reglează Data&Ora Cod de serviciu                                                                                                    |
|                                                                                                    | Flacoane de Clàtire/Reziduuri OK                                                                                                    |
| Urmați instrucțiunile de pe<br>ecran (vezi în continuare)                                                                   | Setări și Controale incus <sup>4</sup><br>Schimbă canulă probe<br>Instructurii<br>1. Deschide                                                                                         |
| Pentru a anula procesul,<br>apăsați butonul "Anulează"                                                                      | 2. Scoate capacul superior 3. Scoate canula probà revale 4. Introdu canulá probà nouă (REF 8001721) 5. Apasă ferm pănă la Inchiderea canulei 6. Repune capacul superior 7. Finalizati |
|                                                                                                    | Anulează                                                                                                    |

**NOTĂ!** Nu atingeți vârful canulei, deoarece poate cauza întepaturi de ac și poate fi contaminată. Asigurați-vă că respectati procedurile spitalului referitoare la riscul de infectare

1. Apăsați butonul "Deschide". Se deschide capacul de pe caseta cu reactivi și fiole

Pentru canula de menținere (REF 8001721) procedați astfel:

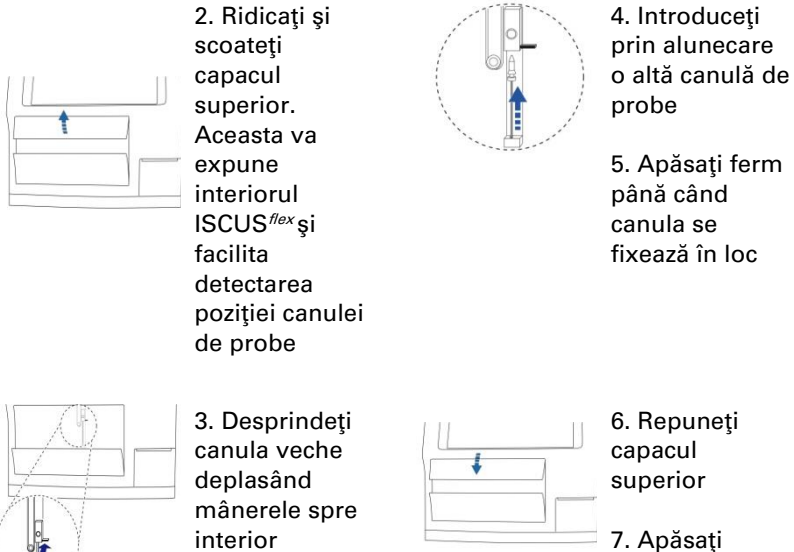

7. Apăsați butonul "Finalizat"

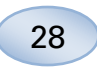

Pentru canula cu înșurubare (REF 8050012) procedați astfel:

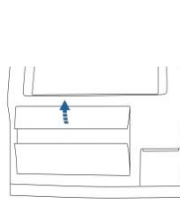

2. Ridicaţi și scoateţi capacul superior. Aceasta va expune interiorul ISCUS<sup>flex</sup> și facilita detectarea poziției canulei de probe

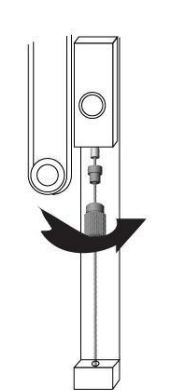

4. Introduceți prin alunecare o altă canulă de probe

5. Apăsați bine și înșurubați canula

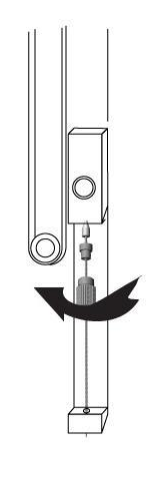

3. Detaşaţi canula veche prin deşurubare

6. Puneți la loc capacul superior

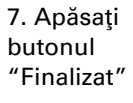

### Golire flacon reziduuri și umplere pisetă

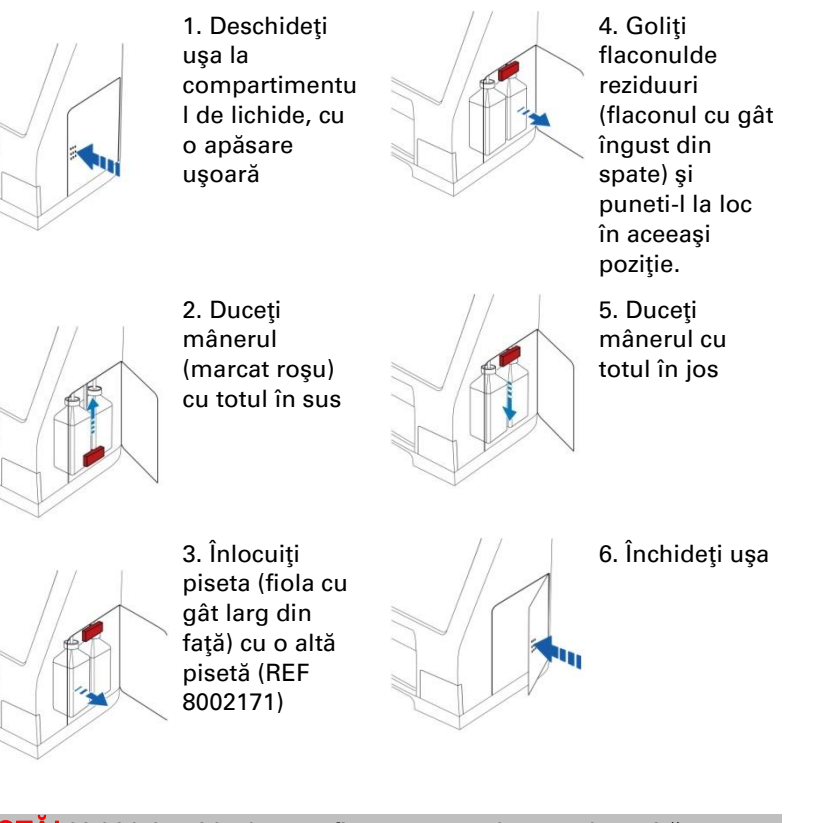

**NOTĂ!** Lichidul rezidual poate fi contamnat, de ex cu hepatită. Asigurați-vă că respectați normele de siguranță ale spitatlului. Dacă cerințele spitalului nu permit reutilizarea flaconului de reziduuri, înlocuiți-l cu un altul folosind capacul cel nou pentru a sigila flaconul folosit (REF 8002161)

NOTĂ! Se recomandă să schimbați lichidul de clătire când înlocuiți reactivii, pentru rezultate optime

### Fixează ora & data

Bifați caseta Întreținere de pe Ecran setări și comenzi pentru Analiză lot afişarea tuturor butoanelor Vezi probe de control Apăsați butonul "Reglează Arată jurnalul de serviciu Data&Ora" si va fi afisat Cod de serviciu azā Data&Ora ecranul Fixează ora & data Flacoane de Clătire/Reziduuri OK 26,2 \*0 | 000000 00 == Setări și Controale Fixați ora și data folosind lează ora și data butoanele sus și jos Apăsați butonul "Reglează" pentru a salva și reveni la Ecran setări și comenzi.

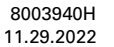

29

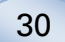

### Arată jurnal service

Bifați caseta Întreținere de pe Ecran setări și comenzi pentru afișarea tuturor butoanelor

Apăsați butonul "Arată jurnalul de serviciu" și va fi afișat ecranul arată jurnal service

Service Log arată factorii de calibrare și solvenții martor. Service Log afișează și mesaje de eroare și alte mesaje importante pentru tehnicienii Service

Cele două casete "Blancuri solvenți" și "Calibrări" indică/ascund informații

Caseta "Înfăşurare text" desparte cuvintele la tipar

Apăsați butonul "Elibrează" pentru a șterge toate datele cu excepția calibrărilor și a solvenților martor

Apăsați butonul "Imprimă" pentru a imprima jurnalul de service

Apăsați butonul "Actualiz." pentru actualizarea jurnalului

Apăsați butonul "Înapoi" pentru a reveni la Ecran setări și comenzi

#### Cod service

Modul service poate fi introdus de tehnicieni service autorizați, prin introducerea unui cod. Pentru mai multe informații vezi pagina 40

| Setări și Co | ontroale                     | ISCUS <sup>6</sup> 77 (Rev |
|--------------|------------------------------|----------------------------|
|              | Casetă Reactivi              | Analiză lot                |
|              | Bază de date pacienți        | Vezi probe de control      |
|              | Setări                       | ☑ Întreţinere              |
|              | Canulă probă                 | Arată jurnalul de serviciu |
|              | Reglează Data&Ora            | Cod de serviciu            |
|              | Flacoane de Clă              | tire/Reziduuri OK          |
| 04.10.       | 2012 07:03 28,2 *6   0000000 |                            |

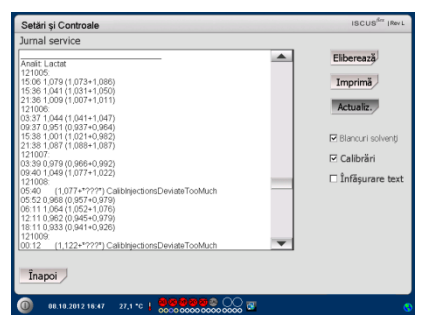

NOTĂI Caseta "Înfăşurare text" facilitează citirea tuturor informațiilor de pe printul în format hârtie (în caz contrar, pe fiecare rând se vor imprima maxim 32 de caractere)

| Jurnal service     Eliber       Jurnal de servicia 08 10 2012     Image: Classific classific clas | area 7ă        |
|----------------------------------------------------------------------------------------------------|----------------|
| Jurnal de serviciu 08.10.2012                                                                                                    | area 7ă        |
| ISCUSIex T17872-01<br>Main Board = P4-207                                                                                                    | reary          |
| Detector = T17095.05<br>Measurement cell = T18927.04<br>Cannuta = Snap REF 8001721                                                                                                    | orimă          |
| MAC = 00 0E 04 00 00 CF                                                                                                    | ncuri solvenți |
| DB: 1,01 MB, TM: 1,28 MB                                                                                                    | librări        |
| TS 117<br>AC 8151<br>AC 8451<br>CR 84<br>GR 1<br>TH 1405h                                                                                                    | fășurare text  |
| 121003 16: 12 Reactiv Gktamat a expirat, vā rugām sā o schimbati<br>121003 16: 12 Reactiv Gkceinā a expirat, vā rugām sā o schimbati<br>121008 16: 12 Reactiv Piruvat a expirat, vā rugām sā o schimbati                                                                                                    |                |
| Īnapoi                                                                                                    |                |

NOTĂI Datele sunt copiate și pe cardul SD/ memorie USB dacă sunt disponibile \BACKUP\LOGFILE.TXT

NOTĂI Fișierul de instalare e copiat și pe cardul SD/memorie USB dacă sunt disponibile \INSTALLATIONLOG.TXT

| Setări și Controale                                             | ISCUS <sup>iber</sup> (Rev L |
|-----------------------------------------------------------------|------------------------------|
| Casetă Reactivi                                                 | Analiză lot                  |
| Bază de date pacienți                                           | Vezi probe de control        |
| Setări                                                          | Intreținere                  |
| Canulă probă                                                    | Arată jurnalul de serviciu   |
| Reglează Data&Ora                                               | Cod de serviciu              |
| Flacoane de Clăti                                               | ire/Reziduuri OK             |
| 0 84.18.2012 87.83 26.2 °C   0000000000000000000000000000000000 | , 🔤 💩 🔤 (                    |

### **Ecran grafice**

Ecran grafice afişează datele pacienților selectați

Utilizați lista derulantă pentru a selecta un pacient

Pentru a adăuga un eveniment la pacient apăsați butonul "Eveniment" (vezi Ecran grafice – Eveniment)

Pentru a analiza o probă de microdializă apăsați butonul "Analizează" (vezi Ecran grafice – Analizează)

Fiecare fereastră grafic poate fi setată separat cu o combinație reactiv/ raport și cateter

Selectați un reactiv/raport în meniul derulant

Selectați cateterul în meniul derulant

Valoarea ultimei probe analizate este arătată sub abrevierea reactivului (cea mai recentă)

O probă de microdializă este marcată cu "<sup>a</sup>" iar un eveniment este marcat cu un "!" în grafic

Pentru mai multe informaţii despre o probă sau un eveniment apăsaţi butonul "°" sau "!"

"

Pentru mai multe informații despre o serie de probe sau eveniments apăsați bara galbenă de informații

Vezi Ecran grafice – Serie de date/Eveniments pentru mai multe informații

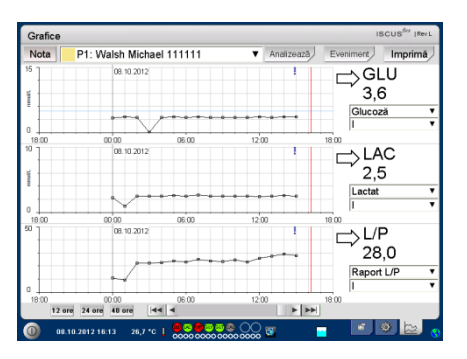

NOTĂ! După selectarea unui pacient culoarea în fereastra derulantă se va schimba la culoarea poziției pacientului

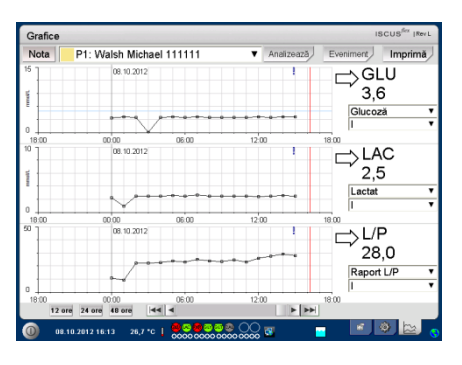

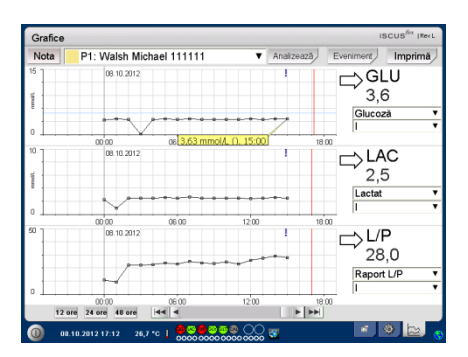

31

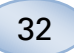

Pentru a schimba axa y, temporar pentru o mai bună vizualizare, apăsați zona axei y

Pentru a schimba axa timp, temporar pentru o mai bună vizualizare, apăsați unul dintre butoanele 12h, 24h și 48h din stânga jos

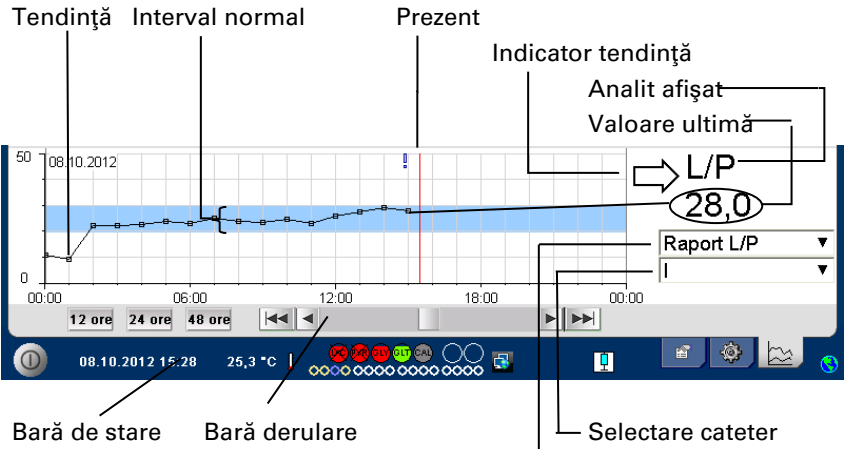

Grafice

| ara de stare 🛛 Bara de |                                  | erulare                                        | Selectare cateter                                     |
|------------------------|----------------------------------|------------------------------------------------|-------------------------------------------------------|
|                        |                                  |                                                |                                                       |
|                        | Simboluri                        | Stare                                          |                                                       |
|                        | ?                                | Măsurare neefectuata<br>sistemul lichid)       | ă (e.g. aer prezent în                                |
|                        | ???                              | Nedefinit                                      |                                                       |
|                        | +Inf                             | Infinit pozitiv (de ex p<br>şi P=0)            | oentru raport L/P, dacă L>0                           |
|                        | -Inf                             | Infinit negativ                                |                                                       |
|                        | 1865 û sau >1865<br>linearitate) | Mai mare decât (valo                           | are peste limita de                                   |
|                        | <12                              | Mai mic decât (de ex<br>este OK și P este pest | pentru raport L/P dacă L<br>te limita de linearitate) |
|                        | <b>5.4</b> <sup>№</sup> sau *5.4 | Sub limita de detecta                          | re                                                    |
|                        | 20                               | Valoare OK                                     |                                                       |

Linia verticală roșie indică timpul prezent

### Ecran grafice - Eveniment

Apăsați butonul "Eveniment" de pe Ecran grafice și va fi afișat ecranul Eveniment

#### sau

Apăsați butonul "!" și apoi apăsați bara galbenă afișat pentru a intra pe ecranul Eveniment

Evidenţiaţi un eveniment şi apăsaţi butonul "Şterge" pentru a şterge evenimentul

Apăsați butonul "Nou" pentru a introduce un nou eveniment

Evidenţiaţi un eveniment şi apăsaţi butonul "Schimba" pentru a schimba evenimentul

Apăsați butonul "Închide" pentru a reveni la Ecran grafice

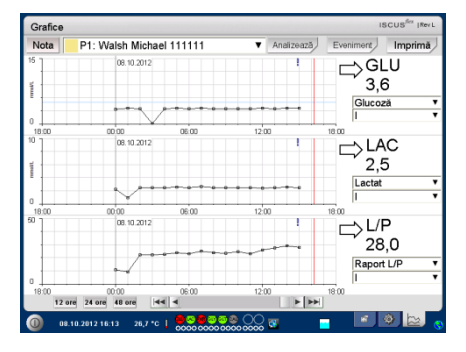

| Grafice                                                                                                    | ISCUS <sup>fex</sup> [Rev L |
|----------------------------------------------------------------------------------------------------|-----------------------------|
| Eveniment Ora 14:53                                                                                             |                             |
| Data 08.10.2012 -                                                                                               |                             |
| Text                                                                                                    |                             |
| Eveniment                                                                                                    |                             |
| a cannot a cannot a cannot a cannot a cannot a cannot a cannot a cannot a cannot a cannot a cannot a cannot a c |                             |
| OK Anulează                                                                                                    |                             |
| : 1 2 3 4 5 6 7 8 9 0 -                                                                                         | =                           |
| gwertyuiopăî                                                                                                    | <b>←</b>                    |
|                                                                                                    |                             |
|                                                                                                    | at an                       |
|                                                                                                    | inter                       |
| Shift CAPS LO                                                                                                   | OCK                         |
| (1) 08.10.2012 17:34 27,1 °C ↓ 0000 0000 0000 0000 0000 0000 0000                                               | 0                           |

**NOTĂI** Evenimentele sunt selectate în funcție de data și ora pentru pacientul selectat

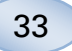

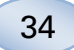

### Încarcă și analizează pacient

#### Ecran grafice - Analizează

Apăsați butonul "Analizează" de pe Ecran grafice și va fi afișat ecranul Analizează

Caseta cu fiole va ieși în afară

Adăugaţi fiolele în poziţiile predefinite. Denumirea cateterului predefinit va fi afişata la introducerea microfiolei

Dacă e cazul adăugați o altă oră

Opțional: Adăugați ID Fiolă (vezi Setări – Analize)

Selectați ceea ce este de analizat prin marcarea și ștergerea marcării reactivilor

Probele de control pot fi analizate întotdeauna în pozițiile predefinite

Apăsați"Închide" pentru a analiza proble și reveni la Ecran grafice

#### Ecran grafice - Serie de date

Apăsați punct de probă "<sup>°</sup>" și apăsați bara galbenă de informații afișată în fereastra de grafic pentru a intra pe ecranul Serie de date

Fereastra indică toate punctele de microdializă analizate combinația selectată de reactiv și cateter, în funcție de oră și dată

Puteți ascunde un punct de măsură de microdializă prin evidențierea punctului MD în fereastră și bifarea butonului radio "Ascunde punct"

Puteți ascunde o fiolă întreagă prin aceeași procedură, prin bifarea casetei "Aplică la fiole"

Apăsați butonul "Închide" pentru a reveni la Ecran grafice

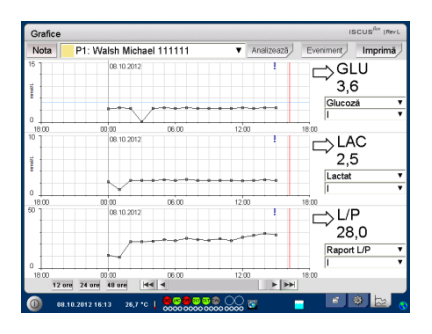

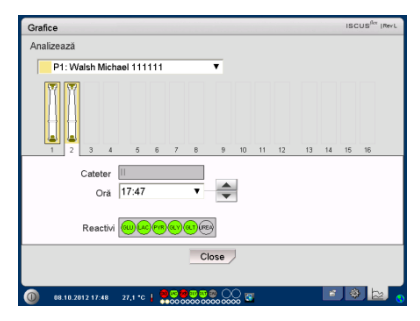

NOTĂ! Fundalul poziției fiolei va avea culoarea poziției pacientului

NOTĂI Dacă adăugaţi o fiolă întro poziţie care nu a fost definită pentru pacient va apărea un x roşu peste fiolă şi proba nu va fi analizată

NOTĂI Numărul maxim de măsurări pe oră este 30

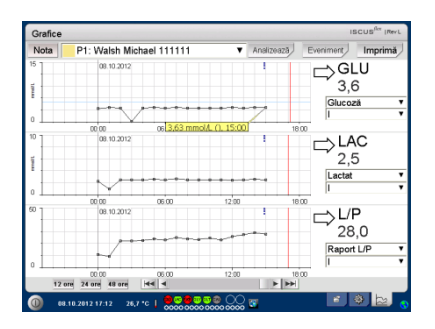

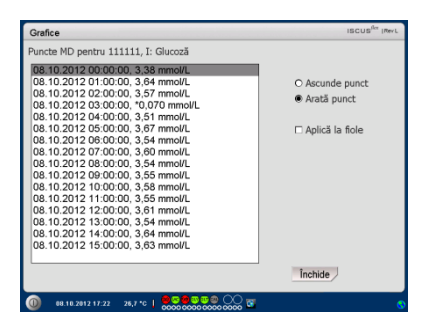

NOTĂI Punctele ascunse apar gri deschis în grafic. Este afișată o notificare în spatele informației de punct MD

#### Ecran grafice - Imprimă

Apăsați butonul "Imprimă"

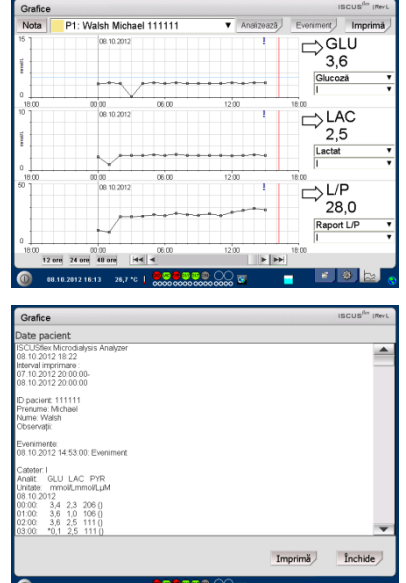

35

Sunt afișate informațiile referitoare la pacient și pot fi imprimate prin apăsarea butonului "Imprimă".

Apăsați "Închide" pentru a reveni la Ecran grafice fără imprimare

| nooroč ol opolinoonč r |   |                  |                                      |
|------------------------|---|------------------|--------------------------------------|
|                        |   |                  |                                      |
|                        | 0 | 08.10.2012 18:22 | 22,1 *6 0000 00000 00000 00000 00000 |

# Încarcă și analizează mai mulți pacienți

Apăsați butonul Analizează

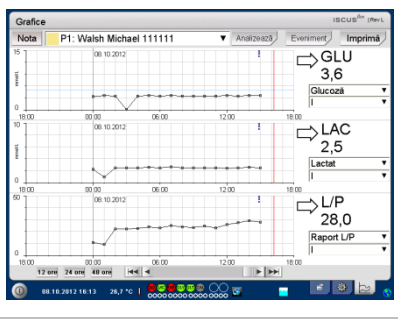

**NOTĂ!** După selectarea pacientului indicatorul de culoare din meniul derulant se va schimba la culoarea poziției pacientului

NOTĂ! Numărul maxim de măsurări pe oră este de 30

#### Ecran grafice – Analizează pacient 1

Adăugaţi fiolele la poziţiile predefinite. Denumirea cateterului predefinit este afişată la introducerea microfiolei

| Grafice                                                          | ISCUS          | [Rev L |
|------------------------------------------------------------------|----------------|--------|
| Analizează                                                       |                |        |
| P1: Walsh Michael 111111                                         |                |        |
|                                                                  | 12 13 14 15 16 |        |
| Cateter                                                          |                |        |
| Oră 17:47 ▼                                                      |                |        |
| Reactivi                                                         |                |        |
| Inapoi                                                           |                |        |
| 0 88.16.2812 17.48 27.1 °C 1 0 0 0 0 0 0 0 0 0 0 0 0 0 0 0 0 0 0 | r 🔿 🖕          | 2      |

NOTĂ! Fundalul poziției fiolei va avea culoarea poziției pacientului

### Ecran grafice – Analizează pacientul următor

- Utilizați meniul derulant superior din ecranul Analizează pentru a selecta un alt pacient
- Adăugați fiolele la pozițiile predefinite ale noului pacient
- Apăsați "Închide" pentru a analiza probele (de la toți pacienții) și reveni la Ecran grafice

| Grafice                                      | ISCUS <sup>iler</sup> (RevL |
|----------------------------------------------|-----------------------------|
| Analizează                                   |                             |
| P2: Nastase Ilie 18 V                        |                             |
|                                              |                             |
| 1 2 3 4 5 6 7 8 9 10 11 12 13 14             | 15 16                       |
| Catetor                                      |                             |
| Oră 18:50 🔻 🚖                                |                             |
| ID Fiolă Vial 65                             |                             |
| Reactivi                                     |                             |
| Înapoi                                       |                             |
| 0 68.16.2912 18.58 27,1 °C   😽 🖉 🖉 🖏 🐨 🧼 📿 📧 | ی لط 🕲                      |

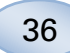

### Practica de oprire

Pentru a opri ISCUS<sup>flex</sup> apăsaţi butonul "Închide" din colţul stânga jos şi respectaţi instrucţiunile

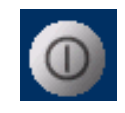

**NOTĂ!** Goliți pisetele / flacoanele reziduuri și scoateți reactivii și caseta cu fiole pentru a reduce riscul de deteriorare a dispozitivului, risc care nu este acoperit de niciun protocol de garanție sau service

#### Instrucțiuni

Scoateți reactivii și fiolele

Goliți pisetele și flacoanele de reziduuri

Scoateți caseta cu fiole

Apăsați butonul "Finalizat"

| Setări și Controale                                             | ISCUS <sup>Ber</sup> (Rev. |
|-----------------------------------------------------------------|----------------------------|
| Procedura de închidere                                          |                            |
|                                                                 |                            |
|                                                                 |                            |
| 1. Scoate caseta de reactivi și microfiolele                    |                            |
| 2. Goleste flacoanele de clătit și reziduuri                    |                            |
|                                                                 |                            |
| 3. Finalizat                                                    |                            |
|                                                                 |                            |
|                                                                 |                            |
|                                                                 |                            |
|                                                                 |                            |
|                                                                 | Anulează                   |
| 0 85.18.2812 88.16 26,7 °C   0000000000000000000000000000000000 | 0                          |

Acum puteți opri sistemul în siguranță prin comutatorul On/Off din partea stângă a analizorului.

NOTĂ: Analizorul de microdializă nu trebuie oprit mai mult de o lună. Va usca pompa de deșeuri. Lăsați sistemul pornit cu lichid de clătire pentru a menține integritatea pompei de deșeuri

### Informații referitoare la imprimantă

Informații referitoare la fereastra pentru imprimantă

> Vă rugăm verificați starea ușii și a hârtiei imprimantei!

#### Informații imprimantă

Vă rugăm închideți accesul la imprimantă Vă rugăm încărcați hârtie pentru imprimantă Imprimantă deconectată

**NOTĂI** Dacă imprimanta pare să fie deconectată, vă rugăm reporniţi ISCUS<sup>*flex*</sup>, înainte de următoare imprimare, conform operaţiunii de oprire

# Încarcă hârtie de imprimat

Imprimanta se încarcă cu o rolă de hârtie de imprimat termic (REF 8002162)

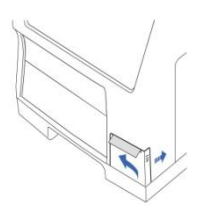

1. Deschideți capacul carcasei

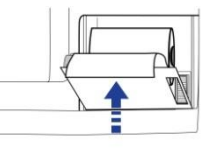

4. Închideți capacul imprimantei

37

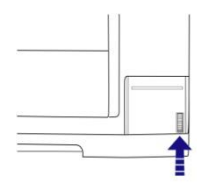

2. Deschideți capacul imprimantei

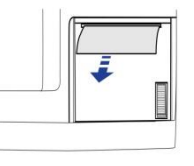

5. Scoateţi un volum mic de hârtie din rolă

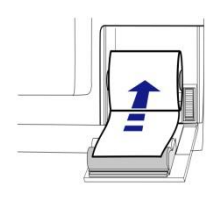

3. Înlocuiți hârtia asigurându-vă că sub rola de hârtie iese capătul liber al foii

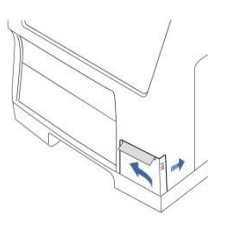

6. Închideți capacul carcasei

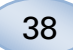

### **Calibrator A**

#### Scopul propus

Calibrator pentru determinarea glucozei, lactatului, piruvatului, glutamatului, ureei și glicerolului în microdializate.

### Probe de control

#### Scopul propus

Probele de control sunt destinate utilizării ca probe de control evaluate pentru calitatea analizororlui de microdializă ISCUS<sup>flex</sup>.

#### Utilizare

Utilizarea probelor de control al calității este deseori reglementată de programele locale de asigurare a calității. Probele de control sunt analizate de obicei după schimbarea de reactivi, după calibrare și cu privire la analiza probelor de pacient. Prin analiza probelor de control, se pot urmări performanțele sistemului de analiză, inclusiv toate aspectele de la Analizor, Reactivit, Etalon și calibrare.

Puteți utiliza probele de autocontrol prin poziționarea flacoanelor de probe de control în pozițiile cele mai exterioare la dreapta, în suportul pentru reactivi. Ulterior, sistemul va derula automat controale la fiecare şase ore (implicit). Intervalul poate fi schimbat la Setări – QA, iar rezultatele se află pe ecranul Vezi probe de control

Dacă un rezultat al unei analize de autocontrol se află în afara valorii nominale de control  $\pm 20$  % ( $\pm 30$  % pentru controale inferioare), este afișat un mesaj de stare.

O alternativă este efectuarea de probe de control în microfiole. Vă rugăm să respectați instrucțiunile de mai jos:

- Predefiniți pozițiile pentru controale pe Ecran pacient
- Scoateți și aruncați dopul de la capătul larg al microfiolei

 $\bullet$  Cu o pipeta sau o seringă de unică folosință, umpleți fiola cu 50-100  $\mu L$  de probă de control

• Scoateți aerul din capătul îngust al fiolei, de preferință cu o mica centrifugă (30 s la 2000 g)

• Apăsați Analizează pe Ecran grafice și puneți microfiolele în pozițiile predefinite ale casetei pentru fiole

• Pentru afișarea rezultatelor, apăsați "Vezi probe de control" de pe Ecran setări și comenzi

• Un nivel satisfăcător de performanță se atinge la situarea valorilor analitului de control în "Intervalul de control acceptabil" indicat în elementul din pachet referitor la Probe de control

### Detectare a defecțiunilor tehnice

### Informații inițiale

Începeți să adunați informații referitoare la problemă (Vezi Arată jurnal service mai sus). Cereți operatorului să faciliteze identificarea și verificarea problemei

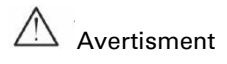

Doar personalul autorizat poate efectua service sau rezolva problemele. Intervenția persoanelor neautorizate poate duce la vătămare corporală sau distrugerea echipamentului sau proprietății

Utilizatorul poate înlocui consumabilele sau piese de schimb (vezi pagina 46). Pentru asistență sau clarificări asupra modului de efectuare a acestor înlocuiri, vă rugăm să vă contactați reprezentantul M Dialysis AB

Respectați instrucțiunile din acest manual dacă înlocuiți orice piesă sau remediați orice problemă pe care utilizatorul o poate îndrepta fără instruire specială

NOTĂ! Dacă problema persistă contactați reprezentatul M Dialysis AB pentru asistență

Produs LED Clasa 1M. LED situat în modulul detector al ISCUS<sup>flex</sup>.

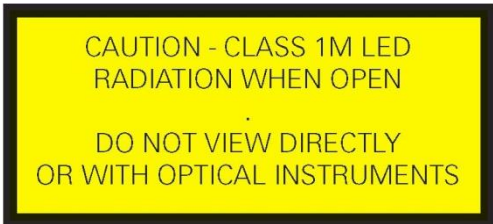

ATENȚIE – LED CLASA 1M LA DESCHIDERE RADIAȚII NU PRIVIȚI DIRECT SAU CU INSTRUMENTE OPTICE 39

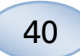

### Service

Se va efectua service pentru ISCUS<sup>flex</sup> o dată la 12 luni de către un tehnician calificat autorizat de M Dialysis AB

#### Intrare mod service

Bifați caseta Întreținere de pe Ecran setări și comenzi pentru afișarea tuturor butoanelor

Apăsați butonul"Cod de serviciu"

#### Întrebare de control (1)

Introduceți codul de acces și atingeți OK pentru a avea acces la codurile de servicii ISCUS<sup>flex</sup>.

#### Întrebare de control (2)

Introduceți cod service și apăsați OK pentru a intra în mod de service ISCUS<sup>flex</sup>

| Setări și C | Controale                      | ISCUS <sup>Arr</sup> (Rev. |
|-------------|--------------------------------|----------------------------|
|             | Casetă Reactivi                | Analiză lot                |
|             | Bază de date pacienți          | Vezi probe de control      |
|             | Setări                         | Întretinere                |
|             | Canulă probă                   | Arată jurnalul de serviciu |
|             | Reglează Data&Ora              | Cod de serviciu            |
|             | Flacoane de Clă                | tire/Reziduuri OK          |
|             | 8.2812 87:83 26,2 *C   0000000 |                            |

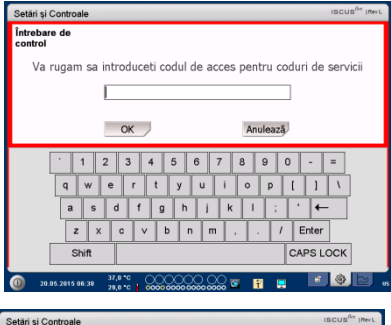

| Setări și Controale     |                               | ISCUS <sup>107</sup> (Rev.L |
|-------------------------|-------------------------------|-----------------------------|
| Întrebare de<br>control |                               |                             |
| Introd                  | du codul pentru a intra în Mo | d Service                   |
|                         |                               |                             |
|                         | OK Anu                        | lează                       |
| · 1 2                   | 3 4 5 6 7 8                   | 90-=                        |
| q w e                   | rtyuio                        | р[]\                        |
| a s o                   | d f g h j k l                 | ; ' ←                       |
| z x                     | c v b n m , .                 | / Enter                     |
| Shift                   |                               | CAPS LOCK                   |
| 0 08.10.2012 16:54 26   | ka ve 📔 🧕 🗧 🖉 🖉 🖉 🖉 🖉         |                             |

### Întreținere

Întreținerea anuală de către personalul de service autorizat este obligatorie.

Întreținere necesară între servicii de întreținere regulată este de curățare a filtrului ventilatorului (vezi mai jos) și schimbarea canulei de probe, (vezi pagina 27).

41

#### Curățare

Filtrul ventilatorului ar trebui să fie curățate o dată pe săptămână, cu o cârpă moale, umezită cu 70 % alcool.

Exterioară a instrumentului trebuie curățat regulat cu un material moale umed cu apă și, dacă este cazul, un detergent blând și/sau dezinfectant (70 % etanol sau echivalent). Ecranul trebuie curățat cu o soluție specială pentru curățarea ecranului, la nevoie.

#### AVERTISMENT

Nu introduceți dispozitivul sau o intrare în nici un lichid sau detergent de curățare.

Nu turnați niciun lichid sau detergent pe nicio deschidere a dispozitivului

Nu curățați nicio intrare sau port de comunicare cu nici un lichid sau detergent decât dacă un reprezentant sau personal autorizat M Dialysis AB a aprobat procedura respectivă

#### Evacuarea deşeurilor

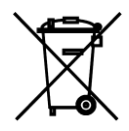

Nu evacuați acest produs ca deșeu municipal nesortat

Respectați reglementările locale referitoare la deșeurile municipale pentru prevederile adecvate de aruncare pentru a diminua impactul deșeurilor electrice și electronice asupra mediului.

#### Clienți din Uniunea Europeană

Contactați-vă reprezentantul local M Dialysis AB sau autoritatea locală pentru orientare

#### Pericol biologic

Lichidul de stropire și lichidele deșeuri pot fi aruncate ca și apa dacă nu există risc de infecție

**NOTĂI** Lichidul rezidual poate fi contaminat. Urmaţi procedurile spitalului pentru risc de infecţie. Dacă cerinţele spitalului nu permit reutilizarea flaconului de reziduuri, înlocuiţi-l cu un altul şi folosiţi capacul celui nou pentru a sigila flaconul folosit

Reactivii și etalonul pot fi evacuate ca microfiole deșeuri și fiole CMA din plastic pot fi aruncate ca deșeuri normale, iar fiolele CMA din sticlă ca și deșeuri din sticlă, dacă nu există risc de infecție.

**NOTĂ!** Probele pot fi contaminate. Respectați procedurile spitalului referitoare la riscul de infecție

Rolele de hârtie pot fi aruncate ca deşeuri normale

Canula de probe va fi aruncată conform practicilor spitalului pentru ace

**NOTĂ!** Canula poate fi contaminată. Respectați procedurile spitalului referitoare la riscul de infecție

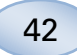

### **Date tehnice**

### Parcurs linear

În cercetare, probele de microdializă se obțin utilizând debite mai mari (1-5 µL/min) care duc la recuperări mai mici de analit. Pentru a facilita analiza acestor probe, ISCUS<sup>flex</sup> poate fi configurat pentru utilizare de metode mai sensibile pentru analiza la nivel scăzut a următorilor compuși: glucoză, lactat, piruvat și glicerol.

Pentru a schimba parcursurile lineare vezi Casetă reactivi – Schimbă parcursul linear. Mai jos se află specificațiile pentru parcursul linear normal și scăzut.

#### Gama linear normal

| REACTIV   | GAMA LINEAR      | VOLUM PROBĂ | VOLUM REACTIV |
|-----------|------------------|-------------|---------------|
| Glucoză   | 0,1 - 25 mmol/L  | 0,5 μL      | 14,5 μL       |
| Lactat    | 0,1 - 12 mmol/L  | 0,4 μL      | 14,6 μ        |
| Piruvat * | 10 - 1500 μmol/L | 0,5 μL      | 14,5 μL       |
| Glicerol  | 10 - 1500 μmol/L | 0,4 μL      | 14,6 μL       |
| Glutamat  | 1 - 150 μmol/L   | 1,3 μL      | 7,7 μL        |
| Uree      | 0,5 - 25 mmol/L  | 0,5 μL      | 14,5 μL       |

#### Gama linear mică

| REACTIV  | GAMA LINEAR       | VOLUM PROBĂ | VOLUM REACTIV |
|----------|-------------------|-------------|---------------|
| Glucoză  | 0,02 – 6,0 mmol/L | 2,0 μL      | 13,0 μL       |
| Lactat   | 0,02 – 2,5 mmol/L | 0,8 μL      | 14,2 μL       |
| Piruvat* | 10 - 300 µmol/L   | 2,0 μL      | 13,0 μL       |
| Glicerol | 2 - 500 μmol/L    | 2,0 μL      | 13,0 μL       |

\* Gama piruvat implicit liniar este mică

#### Condiții de funcționare

| TEMPERATURĂ      | UMIDITATE                   | PRESIUNE ATMOSFERICĂ |
|------------------|-----------------------------|----------------------|
| +18 °C la +28 °C | 10 % - 70 % rh fără condens | 500 - 1060 hPa       |

Temperatura internă a sistemului este afișată lângă indicatorul 🏴 de pe bara de stare

Dacă temperatura crește peste 35 °C, vă rugăm să desprăfuiți filtrul ventilatorului din partea din spate a analizorului și să vă asigurați că există destul spațiu în jurul dispozitivului pentru a permite răcirea eficientă a analizorului

Dacă temperatura se menține ridicată, vă recomandăm să încercați să micșorați temperatura ambiantă și să începeți efectuarea de probe de control

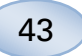

### Condiții de depozitare și transport

| TEMPERATURĂ    | UMIDITATE                   | PRESIUNE ATMOSFERICĂ |
|----------------|-----------------------------|----------------------|
| 0 °C la +50 °C | 10 % - 80 % rh fără condens | 500 - 1060 hPa       |

#### Dimensiuni și greutăți

| ÎNĂLȚIME | LĂŢIME | GROSIME | GREUTATE |
|----------|--------|---------|----------|
| 430 mm   | 350 mm | 270 mm  | 13 Kg    |

#### Clasificare

Analizorul ISCUS<sup>flex</sup> Microdialysis nu este destinat conectării la un pacient

*Grad de protecție împotriva șocurilor electrice:* Tip B (Corp). Echipament care asigură grad special de protecție împotriva șocurilor electrice, mai ales cu privire la curent acceptabil de scurgere

*Grad de protecție împotriva infiltrării dăunătoare a apei:* IP20

*Grad de siguranță în prezența anestezicelor inflamabile:* Dispozitivul nu e destinat utilizării cu gaze inflamabile de anestezice

*Mode of funcționare:* Funcționare continuă

### EMC - Compatibilitate electromagnetică

### 

Utilizarea altor accesorii, traductori și cabluri decât cele specificate, cu excepția traductorilor și cablurilor vândute de catre M Dialysis AB ca piese de schimb pentru componentele interne, poate duce la creșterea EMISIILOR sau scăderea REZISTENȚEI ISCUS<sup>flex</sup>

ISCUS<sup>*flex*</sup> nu trebuie folosit lângă sau îngrămădit cu alte echipamente. Dacă utilizarea adiacentă sau laolaltă este necesară, ISCUS<sup>*flex*</sup> trebuie observat pentru a asigura funcționarea normală în configurația în care va fi folosit

Lista de cabluri: Cablu de rețea – Lungime maximă 5m, Cablu de alimentare – Lungime maximă 1,8m

Pentru informații suplimentare, vă rugăm să consultați EMC -Compatibilitate electromagnetică, în Manualul tehnic ISCUS<sup>flex</sup>

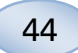

# Specificații tehnice

**NOTĂ!** Pentru alte clarificări, vă rugăm să vă contactați reprezentantul M Dialysis AB. Vă rugăm să rețineți că M Dialysis AB își rezervă dreptul de a modifica specificațiile fără notificare în prealabil

| REF                                                 | SPECIFICAȚIE                                                                                        |
|-----------------------------------------------------|----------------------------------------------------------------------------------------------------|
| Model                                               | Analizor Microdializă ISCUS <sup>flex</sup>                                                         |
| Tensiune                                            | 100-240 V ~50/60 Hz                                                                                 |
| Consum de putere                                    | 100 VA                                                                                              |
| Siguranțe                                           | T 1,25 A (L) 250 V. Se vor înlocui cu o<br>siguranță recunoscută UL.                                |
| Tip de protecție                                    | Clasa 1, Tip B                                                                                      |
| Principiu                                           | Analizor enzimatic cinetic                                                                          |
| Fiole                                               | Microfiole, fiole CMA sticlă și plastic                                                             |
| Eşantioane                                          | Microdializate                                                                                      |
| Volum probe, utilizate                              | 0,4 – 2,0 μL/analit                                                                                 |
| Volum de probă minim<br>necesar                     | Total volume de probă per analit + 2,0µL                                                            |
| Consum reactiv                                      | ≤15µL/analiză (în funcție de analit)                                                                |
| Abatere pipetă                                      | ≤2% (0,5µL) abatere relativă standard                                                               |
| Calibrare                                           | Automată                                                                                            |
| Timp de încălzire                                   | 10 minute                                                                                           |
| Timp măsurare                                       | 30 secunde                                                                                          |
| Timp per test                                       | 60-90 secunde                                                                                       |
| Rată de transfer                                    | 30 măsurări per oră                                                                                 |
| Tip de detector                                     | Fotometru filtru cu rază unică                                                                      |
| Sursă de lumină                                     | LED Clasa 1M                                                                                        |
| Lungimi de undă                                     | 375 şi 530 nm                                                                                       |
| Celulă detectoare                                   | Celulă debit capilar 10 mm, 2µL                                                                     |
| Celulă detectoare,<br>temperatură de<br>funcționare | 37 °C/98,6 °F                                                                                       |
| Volum pisetă                                        | 500 mL                                                                                              |
| Volum flacon reziduuri                              | 500 mL                                                                                              |
| Tip de imprimantă                                   | Imprimantă termică                                                                                  |
| Tip de hârtie pentru<br>imprimantă                  | Hârtie termică                                                                                      |
| Dimensiuni hârtie pentru<br>imprimantă              | Lățime 50mm, diametru 48 mm, lungime<br>30,5 m                                                      |
| Abatere de prelevare                                | ≤ 4% abatere relativă standard în<br>derularea normală de probe de control *                        |
| Imprecizie de prelevare                             | ≤ 10% pentru probe de control {Ref nr<br>8010201}                                                   |
| Gama de prelevare                                   | Vezi instrucțiuni de utilizare pentru<br>seturile de reactivi {Ref nr 8002335,<br>8002336, 8002337} |

\* Probele de control normal conține: 5,2 mmol/l glucoză, 3,2 mmol/l lactat, 73,3 μmol/l piruvat, 260 μmol/l glicerol, 40 μmol/l glutamat și 5,0 mmol/l uree.

8003940H 11.29.2022

# Simboluri şi marcaje

Explicațiile simbolurilor de pe dispozitiv și din manualul de utilizare:

| Simbol     | Descriere                                                                                                    |  |  |  |
|------------|----------------------------------------------------------------------------------------------------|--|--|--|
| IVD        | Dispozitiv medical de<br>diagnostic <i>in vitro</i>                                                                 |  |  |  |
| $\wedge$   | Avertisment sau<br>Atenție                                                                                          |  |  |  |
|            | On                                                                                                    |  |  |  |
| $\bigcirc$ | Off                                                                                                    |  |  |  |
| Щ          | Siguranță                                                                                                    |  |  |  |
| SD         | Card SD (Card de<br>memorie sigur<br>digital)                                                                       |  |  |  |
|            | Port magistrală<br>universală serie<br>(USB)                                                                        |  |  |  |
| ₽          | Port Ethernet<br>(reţea)                                                                                            |  |  |  |
|            | Consultați<br>manualul/broșura<br>de instrucțiuni                                                                   |  |  |  |
| CE         | Destinat utilizării<br>mediale conform<br>EU In Vitro<br>Diagnostic Medical<br>Device Regulation<br>(IVDR) 2017/746 |  |  |  |
|            | Limitare termică                                                                                                    |  |  |  |
| SN         | Număr de serie                                                                                                    |  |  |  |
| REF        | Număr de<br>catalog                                                                                                 |  |  |  |
|            | Producător                                                                                                    |  |  |  |

| Simbol                 | Descriere                                                                                                    |  |  |  |
|------------------------|----------------------------------------------------------------------------------------------------|--|--|--|
| <u>%</u>               | Depozitare și<br>transport Limitarea<br>umidității                                                                                                    |  |  |  |
|                        | Limitarea presiunii<br>atmosferice de<br>depozitare și<br>transport                                                                                                    |  |  |  |
| -Ď-                    | Control<br>Iuminozitate<br>(afişaj)                                                                                                    |  |  |  |
|                        | Recipient lichid<br>stropire                                                                                                    |  |  |  |
|                        | Recipient lichid<br>rezidual                                                                                                    |  |  |  |
| A                      | Imprimantă                                                                                                    |  |  |  |
|                        | Pericol biologic                                                                                                    |  |  |  |
| Produs LED<br>Clasa 1M | Atenție – Radiație<br>LED Clasa 1M LED<br>atunci când este<br>deschis (în modul<br>detector). Nu priviți<br>direct sau cu<br>instrumente optice                          |  |  |  |
| X                      | DEEE (Deșeuri de<br>echipamente<br>electrice și<br>electronice)<br>Este necesară<br>colectarea separată<br>a deșeurilor de<br>echipamente<br>electrice și<br>electronice |  |  |  |

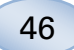

# Consumabile și piese de schimb

Analizorul are o serie de consumabile și piese de schimb instalate, livrate sau vândute separat. Acestea sunt descrise în tabelul de mai jos:

| REF     | Descriere                                                 | Inclus în    | Consum       | Piesă de     | Cantitate                    |
|---------|-----------------------------------------------------------|--------------|--------------|--------------|------------------------------|
|         |                                                           | pachet       | abilă        | schimb       |                              |
| 8002171 | Rinsing Fluid                                             |              | $\checkmark$ |              | 8 x 0,5 L                    |
| 8002161 | Waste Bottles                                             | 1 flacon     | $\checkmark$ |              | 8 x 0,5 L                    |
| 8002162 | Thermal Print<br>Paper                                    | 1 rolă       | $\checkmark$ |              | 4 x 30,5 m<br>rolă           |
| 8002163 | Reagent Set A                                             |              | $\checkmark$ |              | 1                            |
| 8002164 | Reagent Set B                                             |              | $\checkmark$ |              | 1                            |
| 8002165 | Reagent Set C                                             |              | $\checkmark$ |              | 1                            |
| P000023 | Reagent Glucose                                           |              | $\checkmark$ |              | 5 x 6mL                      |
| P000024 | Reagent Lactate                                           |              | $\checkmark$ |              | 5 x 6mL                      |
| P000063 | Reagent Pyruvate                                          |              | $\checkmark$ |              | 5 x 6mL                      |
| P000025 | Reagent Glycerol                                          |              | $\checkmark$ |              | 5 x 6mL                      |
| P000064 | Reagent Glutamate                                         |              | $\checkmark$ |              | 5 x 4mL                      |
| P000026 | Reagent Urea                                              |              | $\checkmark$ |              | 5 x 6mL                      |
| P000057 | Calibrator A                                              |              | $\checkmark$ |              | 10 x 6mL                     |
| P000001 | Microvials                                                |              | $\checkmark$ |              | 250                          |
| 7431100 | Vial Plastic, 300µl<br>(CMA Microdialysis<br>AB/ETH)      |              | $\checkmark$ |              | 1000                         |
| 7431007 | Vial Glass, 300µl<br>(CMA Microdialysis<br>AB/ Chromacol) |              | $\checkmark$ |              | 500                          |
| P000114 | Vial Adapter                                              |              | $\checkmark$ |              | 1                            |
| 8010201 | Control Samples                                           |              | $\checkmark$ |              | 5 x 5 mL<br>la 2<br>niveluri |
| 8001721 | Sample Cannula                                            | $\checkmark$ |              | $\checkmark$ | 1                            |
| 8050012 | Sample Cannula<br>Screwed                                 |              |              | $\checkmark$ | 1                            |
| 8003806 | ISCUS <sup>flex</sup> SDC (SD-<br>card)                   | $\checkmark$ | $\checkmark$ |              | 1                            |
| 8002792 | ISCUS<br>Maintenance Kit                                  |              |              | $\checkmark$ | 1                            |
| 8003409 | Vial Cassette                                             | $\checkmark$ | $\checkmark$ |              | 1                            |
| 8002921 | Aluminium Case                                            | $\checkmark$ | $\checkmark$ |              | 1                            |
| 8001027 | ICUpilot software                                         | $\checkmark$ |              |              | 1                            |

### Transport și ambalare

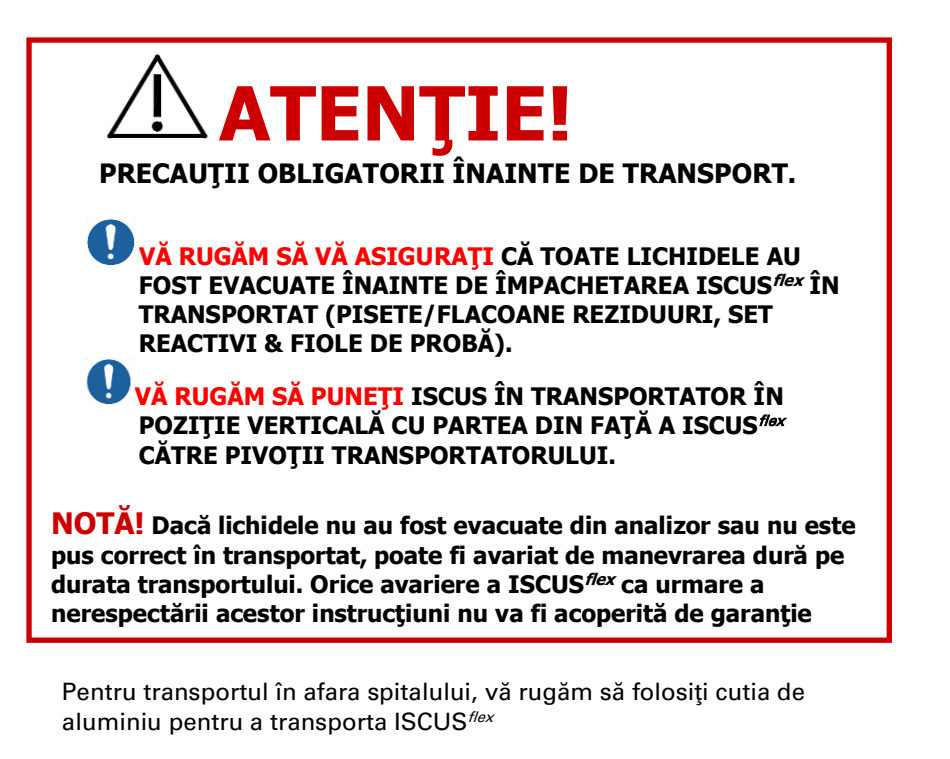

Introduceți materialul antișoc peste suporții Reactiv și de fiole. Vezi imaginea de la pagina 6.

Înfășurați punga de plastic în jurul analizorului

Folosiți metode de ridicare adecvate la ridicarea ISCUS<sup>flex</sup> în cutia de aluminiu (REF 8002921)

Folosiți metode de ridicare adecvate la mutarea sau ridicarea cutiei de aluminiu; nerespectarea poate duce la vătămare, deteriorarea echipamentului sau a proprietății

Pachetul va fi transportat cu atenție, în poziție verticală.

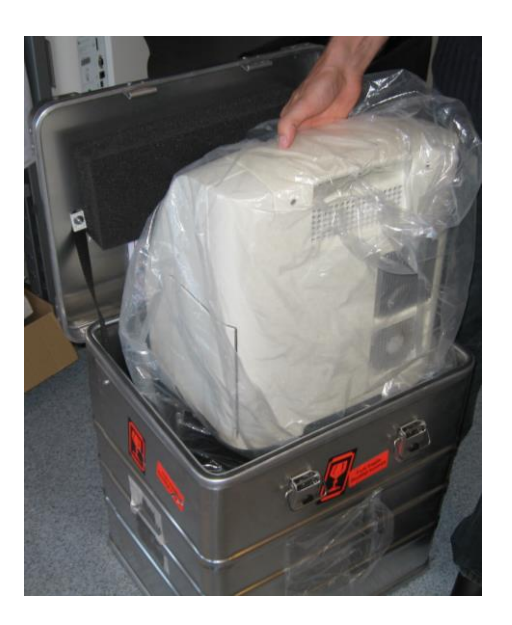

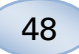

### Centrul de service și instruire

M Dialysis AB Hammarby Fabriksväg 43, SE-120 30 Stockholm, Suedia Tel. +46 8 470 10 36 Fax. +46 8 470 10 55 E-mail: service@mdialysis.com Web: www.mdialysis.com

| Reprezentant autorizat: |
|-------------------------|
|                         |
|                         |
|                         |
|                         |
|                         |
|                         |
|                         |
|                         |

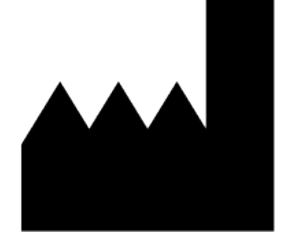

Produs de: M Dialysis AB Hammarby Fabriksväg 43, SE-120 30 Stockholm, Suedia Tel. +46 8 470 10 20 Fax. +46 8 470 10 55 E-mail: info@mdialysis.com Web: www.mdialysis.com